# OSNOVO cable transmission

### РУКОВОДСТВО ПО ЭКСПЛУАТАЦИИ

Управляемые РоЕ коммутаторы Fast Ethernet на 10/18/26 портов

### SW-60822/MB(150W), SW-61622/MB(270W), SW-62422/MB(330W)

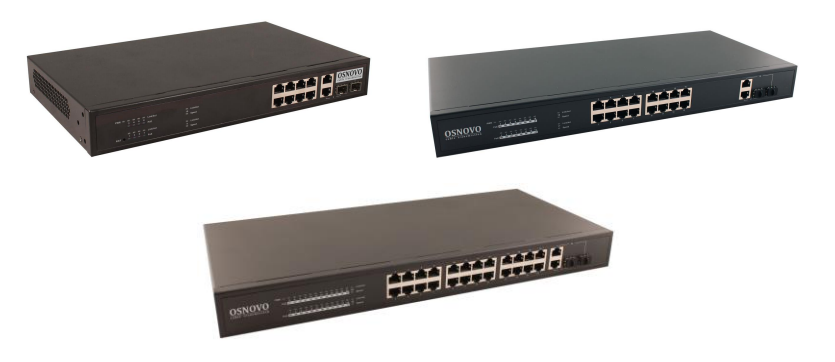

Прежде чем приступать к эксплуатации изделия, внимательно прочтите настоящее руководство

www.osnovo.ru

#### Оглавление

| 1. | Назначение5                                                           |
|----|-----------------------------------------------------------------------|
| 2. | Комплектация*6                                                        |
| 3. | Особенности оборудования 6                                            |
| 4. | Внешний вид и описание элементов7                                     |
|    | 4.1 Внешний вид7                                                      |
|    | 4.2 Описание элементов коммутаторов8                                  |
| 5. | Схема подключения14                                                   |
| 6. | Проверка работоспособности системы16                                  |
| 7. | Подготовка перед управлением коммутатором через WEB-интерфейс**<br>17 |
| 8. | Управление через WEB интерфейс, основные элементы                     |
|    | 8.1 Administrator (Администрирование)19                               |
|    | 8.1.1 Authentication Configuration (Настройка аутентификации)19       |
|    | 8.1.2 System IP Configuration (Настройка IP адреса коммутатора)19     |
|    | 8.1.3 System Status (Общая информация о коммутаторе)20                |
|    | 8.1.4 Load Default Setting (Сброс до настроек по умолчанию)21         |
|    | 8.1.5 Firmware Update (Обновление прошивки)22                         |
|    | 8.1.6 Reboot Device (Перезагрузка коммутатора)22                      |
|    | 8.2 РоЕ (Настройки функции Power Over Ethernet)23                     |
|    | 8.2.1 PoE Status (Общая информация о PoE)23                           |
|    | 8.2.2 PoE Setting (Настройки РоЕ)24                                   |
|    | 8.2.3 РоЕ Power Delay (Задержка перед подачей РоЕ)25                  |
|    | 8.2.4 PoE Sheduling (Вкл/выкл РоЕ по расписанию)26                    |
|    | 8.2.5 NTP Setting (Настройки системного времени)26                    |
|    | 8.2.6 PoE Auto Check (Настройка функции PoE Auto Check)27             |

| 8.3 Port Management (Управление портами)                                 | 28      |
|--------------------------------------------------------------------------|---------|
| 8.3.1 Port Configuration (Настройка портов)                              | 28      |
| 8.3.2 Port Mirroring (Зеркалирование портов)                             | 29      |
| 8.3.3 Bandwidth Control (Управление пропускной способностью)3            | 30      |
| 8.3.4 Broadcast Storm Control (Управление защитой от Broadcast<br>storm) | 31      |
| 8.4 VLAN Setting (Настройка VLAN)                                        | 32      |
| 8.4.1 VLAN Mode (Выбор метода организации VLAN)                          | 32      |
| 8.4.2 VLAN Member (Участники VLAN                                        | 33      |
| 8.4.3 Multi to 1 Setting (Настройка структуры Multi-to-1)                | 33      |
| 8.5 Per Port Counter (Статистика на каждый порт)                         | 34      |
| 8.6 QoS Setting (Настройка функции QoS)                                  | 35      |
| 8.6.1 Priority Mode (Выбор метода приоритезации трафика)                 | 35      |
| 8.6.2 Port 802.1p IP/DS based (Приоритезация на выбор)                   | 35      |
| 8.6.3 TCP/UDP Port Based (CoS для пакетов различных протоколов)          | )<br>36 |
| 8.7 Security (Безопасность)                                              | 37      |
| 8.7.1 MAC Address Binding (Привязка по MAC адресу)                       | 37      |
| 8.7.2 TCP/UDP Filter (Фильтрация пакетов)                                | 38      |
| 8.8 Spanning Tree (Настройка STP)                                        | 39      |
| 8.8.1 STP Bridge Setting (Настройка корневого моста)                     | 39      |
| 8.8.2 STP Port Settings (Протокол STP. Настройка портов)                 | 40      |
| 8.8.3 Loopback Detection (Обнаружение сетевых петель)                    | 41      |
| 8.9 Trunking (Агрегация портов. Организация trunk'ов)                    | 42      |
| 8.10 DHCP Relay Agent (Настройка функции DHCP Relay)                     | 43      |

| 8.10.1 DHCP Relay Agent (Глобальные настройки DHCP Relay)44                                     |
|-------------------------------------------------------------------------------------------------|
| 8.10.2 Relay Server (Настройка ретрансляции серверов DHCP)45                                    |
| 8.10.3 VLAN MAP Relay Agent45                                                                   |
| 8.11 Backup/Recovery (Резервная копия настроек/Восстановление из<br>резервной копии)46          |
| 8.12 Miscellaneous (Дополнительные настройки)47                                                 |
| 8.12.1 Output Queue Aging Time (Максимальное время нахождения<br>исходящих пакетов в очереди)47 |
| 8.12.2 VLAN Striding48                                                                          |
| 8.12.3 IGMP Snooping48                                                                          |
| 8.12.4 VLAN Uplink                                                                              |
| 8.13 SNMP Settings (Настройка протокола управления SNMP)48                                      |
| 8.14 Logout (Завершение сеанса)49                                                               |
| 9. Технические характеристики* 50                                                               |
| 10. Гарантия                                                                                    |

#### Внимание

Для защиты оборудования от импульсных перенапряжений, в т.ч. грозовых разрядов, рекомендуем устанавливать устройства грозозащиты.

Для этих целей можно использовать устройства грозозащиты, предназначенные для защиты линий передачи Ethernet+PoE.

#### 1. Назначение

Управляемые РоЕ коммутаторы Fast Ethernet на 10/18/26 портов SW-60822/MB(150W), SW-61622/MB(270W), SW-62422/MB(330W) предназначены для объединения сетевых устройств и передачи данных между ними.

Коммутаторы SW-60822/MB(150W), SW-61622/MB(270W), SW-62422/MB(330W) оснащены 8/16/24 Fast Ethernet (10/100Base-T) портами соответственно к каждому из которых можно подключать сетевые устройства на скорости до 100 Мбит/с.

Порты поддерживает функцию РоЕ, которая позволяет передавать данные вместе с питанием по кабелю витой пары к сетевым устройствам.

Максимальная мощность PoE составляет 30Вт на порт, а суммарная выходная мощность равна:

- 150Вт на 8 портов для модели SW-60822/MB(150W);
- 270Вт на 16 портов для модели SW-61622/MB(270W);
- 330Вт на 24 портов для модели SW-62422/MB(330W).

Кроме того, каждая из представленных моделей коммутаторов оснащена 2мя Combo Uplink портами – RJ-45(1000BaseT) + SFP(1000Base-X) – для обеспечения связи по медному или оптоволоконному кабелю на скорости до 1 Гбит/с. Для связи по оптоволоконному кабелю необходимо использовать SFP модули со скоростью 1,25 Гбит/с.

Коммутаторы настраиваются через WEB-интерфейс и имеют множество функций, таких как VLAN, QOS, LACP, SNMP и тд.

В трех представленных моделях коммутаторов реализована функция PoE Auto Check, позволяющая дистанционно контролировать сетевую активность подключенных PoE устройств. Если подключенное устройство в течение заданного времени перестает отвечать на запросы, коммутатор перезагружает PoE порт.

Кроме того, коммутаторы распознают тип подключенного сетевого устройства и при необходимости меняют контакты передачи данных (Auto Negotiation), что позволяет использовать кабели, обжатые любым способом (кроссовые и прямые).

Коммутаторы моделей SW-60822/MB(150W), SW-61622/MB(270W), SW-62422/MB(330W) могут быть с успехом использованы в самых различных сферах применения, где требуется объединить до 24х сетевых устройств в одну сеть и передать к ним питание по кабелю витой пары.

#### 2. Комплектация\*

#### SW-60822/MB(150W)

- 1. Коммутатор SW-60822/MB(150W) 1шт;
- 2. Кабель питания для AC 100-240V 1шт;
- 3. Крепление в 19" стойку 1шт;
- 4. Руководство по эксплуатации –1шт;
- 5. Упаковка 1шт.

#### SW-61622/MB(270W)

- 1. Коммутатор SW-61622/MB(270W) 1шт;
- 2. Кабель питания для AC 100-240V 1шт;
- 3. Крепление в 19" стойку 1шт;
- 4. Руководство по эксплуатации –1шт;
- 5. Упаковка 1шт.

#### SW-62422/MB(330W)

- 1. Коммутатор SW-62422/MB(330W) 1шт;
- 2. Кабель питания для AC 100-240V 1шт;
- 3. Крепление в 19" стойку 1шт;
- 4. Руководство по эксплуатации –1шт;
- 5. Упаковка 1шт.

#### 3. Особенности оборудования

- 8/16/24 коммутируемых PoE Gigabit Ethernet (10/100Base-T) портов;
- 2 Combo Uplink порта RJ-45(1000BaseT) + SFP(1000Base-X) для передачи Ethernet по оптике с помощью SFP-модулей (в комплект не входят) или по кабелю витой пары;
- Максимальная выходная мощность PoE 30Вт на порт;

- Суммарная выходная мощность PoE 150Вт на 8 портов для модели SW-60822/MB(150W);
- Суммарная выходная мощность РоЕ 270Вт на 16 портов для модели SW-61622/MB(270W);
- Суммарная выходная мощность PoE 330Вт на 24 портов для модели SW-62422/MB(330W).
- Поддержка дополнительных функций (VLAN, QOS, LACP, SNMP и тд);
- Настройка и управление через WEB-интерфейс;
- Автоматическое определение MDI/MDIX;
- Размер таблицы МАС-адресов: 8К;
- Пропускная способность коммутационной матрицы: 5.6/7.2/8.8
   Гбит/с соответственно.

#### 4. Внешний вид и описание элементов

#### 4.1 Внешний вид

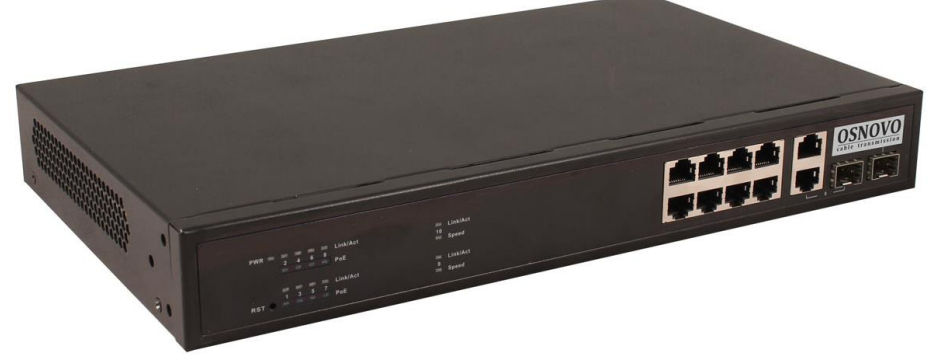

Рис.1 Коммутатор SW-60822/MB(150W), внешний вид

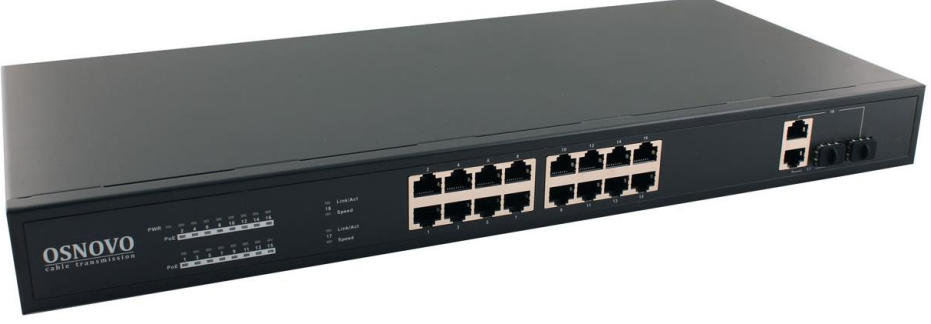

Рис. 2 Коммутатор SW-61622/MB(270W), внешний вид

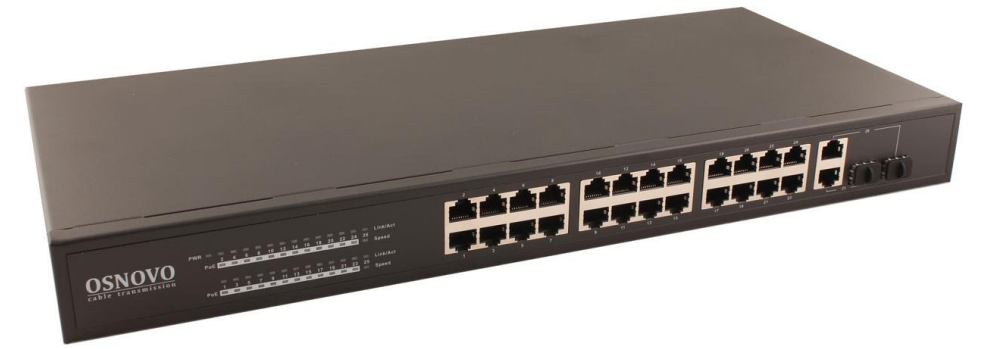

Рис. 3 Коммутатор SW-62422/MB(330W), внешний вид

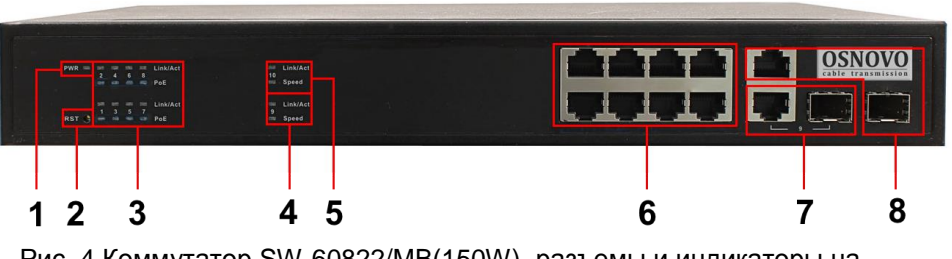

4.2 Описание элементов коммутаторов

Рис. 4 Коммутатор SW-60822/MB(150W), разъемы и индикаторы на передней панели

Таб. 1 Назначение разъемов и индикаторов на передней панели коммутатора SW-60822/MB(150W)

| №<br>п/п | Обозначение                                        | Назначение                                                                                                    |  |
|----------|----------------------------------------------------|----------------------------------------------------------------------------------------------------|--|
| 1        | PWR                                                | LED индикатор питания. Горит – питание на коммутатор подается, не горит – питание не подается или коммутатор не исправен                                                                                                    |  |
| 2        | RST                                                | Кнопка для перезагрузки коммутатора                                                                                                    |  |
| 3        | 2 4 6 8 Link/Act<br>PoE<br>1 3 5 7 Link/Act<br>PoE | LED индикаторы сетевой активности портов RJ-<br>45 с 1 по 8й, а также индикаторы питания РоЕ.<br>Горит – подключено РоЕ устройство,<br>Не горит – подключено устройство без РоЕ                                                                             |  |
| 4,5      | 10 Link/Act<br>Speed<br>9 Link/Act<br>Speed        | LED индикаторы сетевой активности Combo<br>Uplink портов 9 и 10, а также индикаторы<br>скорости<br>Горит – порт работает на скорости 1 Гбит/с<br>Не горит – порт работает на скорости 10/100<br>Мбит/с                                                      |  |
| 6        | 2 4 6 8<br>1 3 5 7                                 | Разъемы RJ-45 с 1 по 8й для подключения<br>сетевых устройств на скорости 10/100 Мбит/с с<br>поддержкой РоЕ                                                                                                    |  |
| 7        | 9                                                  | Combo Uplink порт – RJ-45(1000BaseT) +<br>SFP(1000Base-X) – используется для<br>подключения сетевых устройств с<br>использованием кабеля витой пары или<br>оптоволоконного кабеля (используются SFP<br>модули 1,25Гбит/с, в комплект поставки не<br>входят) |  |
| 8        | 10                                                 | Combo Uplink порт – RJ-45(1000BaseT) +<br>SFP(1000Base-X) – используется для<br>подключения сетевых устройств с<br>использованием кабеля витой пары или<br>оптоволоконного кабеля (используются SFP<br>модули 1,25Гбит/с, в комплект поставки не<br>входят) |  |

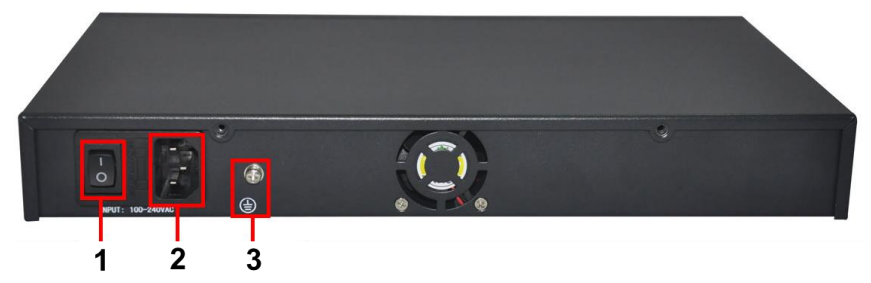

Рис. 5 Коммутатор SW-60822/MB(150W), разъемы и кнопки на задней панели

Таб. 2 Назначение разъемов и кнопок на задней панели коммутатора SW-60822/MB(150W)

| №<br>п/п | Обозначение          | Назначение                                                                                                    |
|----------|----------------------|----------------------------------------------------------------------------------------------------|
| 1        | - 0                  | Кнопка вкл/выключения питания коммутатора.                                                                      |
| 2        | INPUT:<br>100-240VAC | Разъем UAC для подключения коммутатора к<br>сети AC 100-240V с помощью кабеля питания из<br>комплекта поставки. |
| 3        |                      | Винтовая клемма для заземления корпуса коммутатора.                                                             |

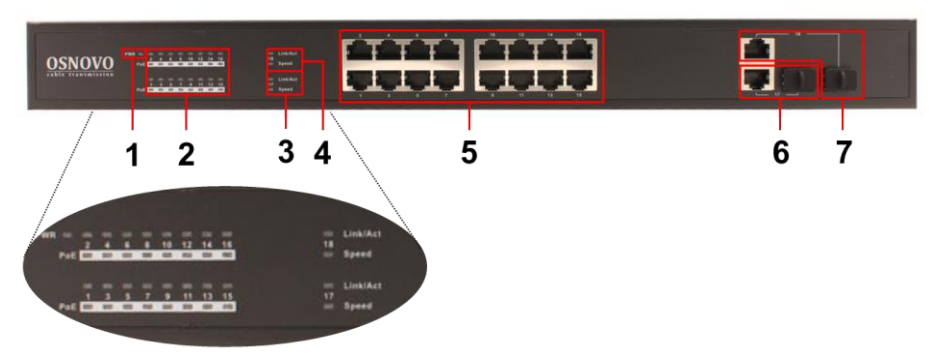

Рис. 6 Коммутатор SW-61622/MB(270W), разъемы и индикаторы на передней панели

Таб. 3 Назначение разъемов и индикаторов на передней панели коммутатора SW-61622/MB(270W)

| №<br>п/п | Обозначение                | Назначение                                                                                                    |
|----------|----------------------------|----------------------------------------------------------------------------------------------------|
| 1        | PWR                        | LED индикатор питания. Горит – питание на коммутатор подается, не горит – питание не подается или коммутатор не исправен                                                                                                    |
| 2        | 1-16 Link/Act<br>PoE       | LED индикаторы сетевой активности портов RJ-<br>45 с 1 по 16й, а также индикаторы питания РоЕ.<br>Горит – подключено РоЕ устройство,<br>Не горит – подключено устройство без РоЕ                                                                            |
| 3,4      | 17 Link/Act<br>18 Link/Act | LED индикаторы сетевой активности Combo<br>Uplink портов 17 и 18, а также индикаторы<br>скорости<br>Горит – порт работает на скорости 1 Гбит/с<br>Не горит – порт работает на скорости 10/100<br>Мбит/с                                                     |
| 5        | 1-16                       | Разъемы RJ-45 с 1 по 16й для подключения<br>сетевых устройств на скорости 10/100 Мбит/с с<br>поддержкой РоЕ                                                                                                    |
| 6        | 17                         | Combo Uplink порт – RJ-45(1000BaseT) +<br>SFP(1000Base-X) – используется для<br>подключения сетевых устройств с<br>использованием кабеля витой пары или<br>оптоволоконного кабеля (используются SFP<br>модули 1,25Гбит/с, в комплект поставки не<br>входят) |
| 7        | 18                         | Combo Uplink порт – RJ-45(1000BaseT) +<br>SFP(1000Base-X) – используется для<br>подключения сетевых устройств с<br>использованием кабеля витой пары или<br>оптоволоконного кабеля (используются SFP<br>модули 1,25Гбит/с, в комплект поставки не<br>входят) |

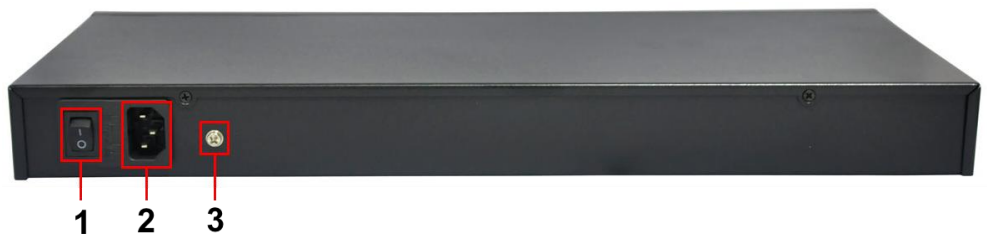

Рис. 7 Коммутатор SW-61622/MB(270W), разъемы и кнопки на задней панели

Таб. 4 Назначение разъемов и кнопок на задней панели коммутатора SW-61622/MB(270W)

| №<br>п/п | Обозначение | Назначение                                                                                                    |  |
|----------|-------------|----------------------------------------------------------------------------------------------------|--|
| 1        | 10          | Кнопка вкл/выключения питания коммутатора.                                                                       |  |
| 2        |             | Разъем UAC для подключения коммутатора к<br>сети AC 100-240V с помощью кабеля питания из<br>комплекта поставки . |  |
| 3        |             | Винтовая клемма для заземления корпуса коммутатора.                                                              |  |

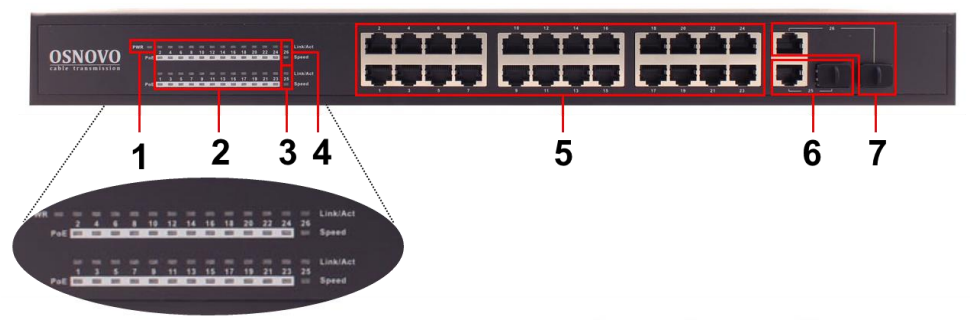

Рис. 8 Коммутатор SW-62422/MB(330W), разъемы и индикаторы на передней панели

Таб. 5 Назначение разъемов и индикаторов на передней панели коммутатора SW-62422/MB(330W)

| №<br>п/п | Обозначение                | Назначение                                                                                                    |
|----------|----------------------------|----------------------------------------------------------------------------------------------------|
| 1        | PWR                        | LED индикатор питания. Горит – питание на коммутатор подается, не горит – питание не подается или коммутатор не исправен                                                                                                    |
| 2        | 1-24 Link/Act<br>PoE       | LED индикаторы сетевой активности портов RJ-<br>45 с 1 по 24й, а также индикаторы питания РоЕ.<br>Горит – подключено РоЕ устройство,<br>Не горит – подключено устройство без РоЕ                                                                            |
| 3,4      | 25 Link/Act<br>26 Link/Act | LED индикаторы сетевой активности Combo<br>Uplink портов 25 и 26, а также индикаторы<br>скорости<br>Горит – порт работает на скорости 1 Гбит/с<br>Не горит – порт работает на скорости 10/100<br>Мбит/с                                                     |
| 5        | 1-24                       | Разъемы RJ-45 с 1 по 24й для подключения<br>сетевых устройств на скорости 10/100 Мбит/с с<br>поддержкой РоЕ                                                                                                    |
| 6        | 25                         | Combo Uplink порт – RJ-45(1000BaseT) +<br>SFP(1000Base-X) – используется для<br>подключения сетевых устройств с<br>использованием кабеля витой пары или<br>оптоволоконного кабеля (используются SFP<br>модули 1,25Гбит/с, в комплект поставки не<br>входят) |
| 7        | 26                         | Combo Uplink порт – RJ-45(1000BaseT) +<br>SFP(1000Base-X) – используется для<br>подключения сетевых устройств с<br>использованием кабеля витой пары или<br>оптоволоконного кабеля (используются SFP<br>модули 1,25Гбит/с, в комплект поставки не<br>входят) |

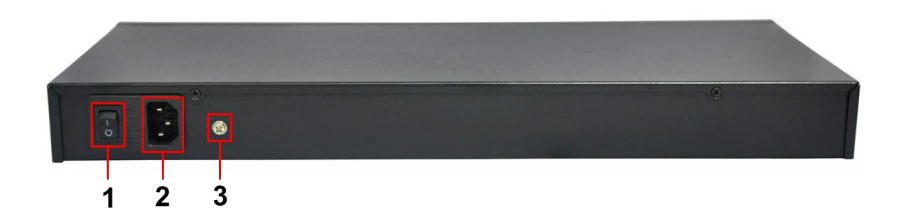

Рис. 9 Коммутатор SW-62422/MB(330W), разъемы и кнопки на задней панели

Таб. 6 Назначение разъемов и кнопок на задней панели коммутатора SW-62422/MB(330W)

| №<br>п/п | Обозначение | Назначение                                                                                                    |
|----------|-------------|----------------------------------------------------------------------------------------------------|
| 1        | - 0         | Кнопка вкл/выключения питания коммутатора.                                                                       |
| 2        |             | Разъем UAC для подключения коммутатора к<br>сети AC 100-240V с помощью кабеля питания из<br>комплекта поставки . |
| 3        |             | Винтовая клемма для заземления корпуса коммутатора.                                                              |

#### 5. Схема подключения

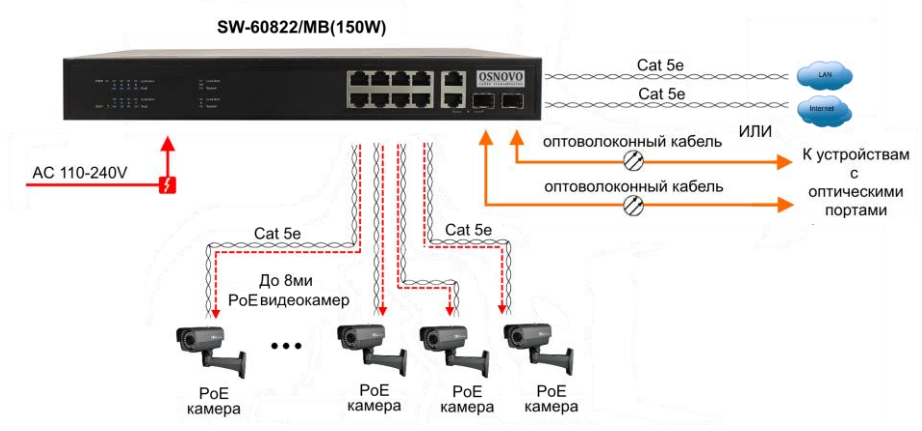

Рис.10 Типовая схема подключения коммутатора SW-60822/MB(150W)

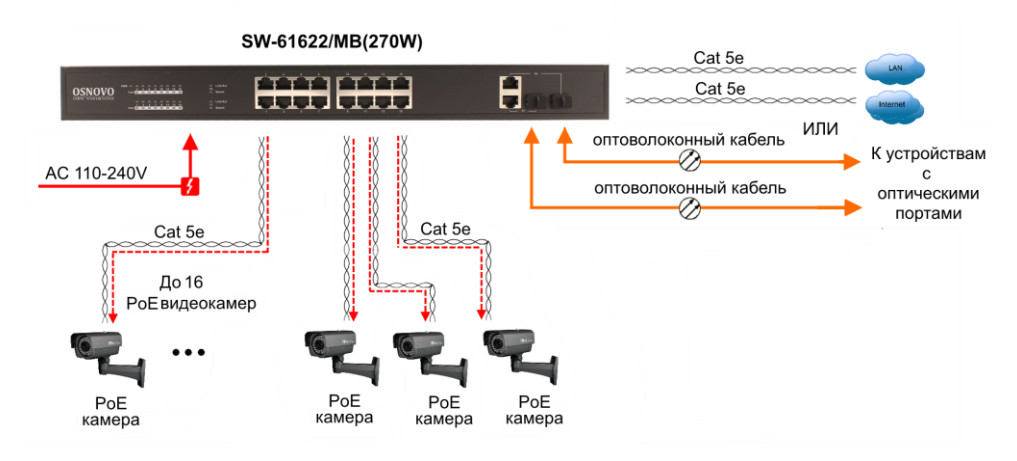

Рис.11 Типовая схема подключения коммутатора SW-61622/MB(270W)

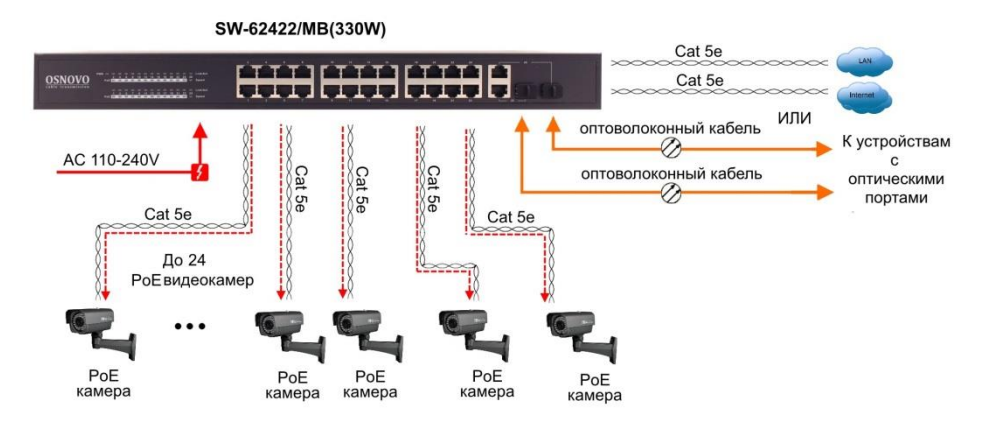

Рис.12 Типовая схема подключения коммутатора SW-62422/MB(330W)

#### 6. Проверка работоспособности системы

После подключения кабелей к разъёмам и подачи питания на коммутатор SW-60822/MB(150W) / SW-60822/MB(150W) / SW-62422/MB(330W) можно убедиться в его работоспособности.

Подключите коммутатор между двумя ПК с известными IPадресами, располагающимися в одной подсети, например, <u>192.168.1.1</u> и <u>192.168.1.2</u>.

На первом компьютере (192.168.1.2) запустите командную строку (выполните команду cmd) и в появившемся окне введите команду:

#### ping 192.168.1.1

Если все подключено правильно, на экране монитора отобразится ответ от второго компьютера (Рис.13). Это свидетельствует об исправности коммутатора.

| C:\WINNT\System32\command.com                                                                                                    | _0×      |
|----------------------------------------------------------------------------------------------------|----------|
| C:>>ping 192.168.1.1                                                                                                    | <u> </u> |
| Pinging 192.168.1.1 with 32 bytes of data:                                                                                                    | _        |
| Reply from 192.168.1.1: hytes=32 time<10ms TTL=255<br>Reply from 192.168.1.1: hytes=32 time<10ms TTL=255<br>Reply from 192.168.1.1: hytes=32 time<10ms TTL=255<br>Reply from 192.168.1.1: hytes=32 time<10ms TTL=255<br>Ping statistics for 192.168.1.1:<br>Packets: Sent = 4, Received = 4, Lost = 0 (0% loss),<br>Approximate round trip times in mill=seconds:<br>Minimum = 0ms, Maximum = 0ms, Moverage = 0ms |          |
| C:>>                                                                                                    |          |
|                                                                                                    | -        |

Рис.13 Данные, отображающиеся на экране монитора, после использования команды Ping.

Если ответ ping не получен («Время запроса истекло»), то следует проверить соединительный кабель и IP-адреса компьютеров.

Если не все пакеты были приняты, это может свидетельствовать:

- о низком качестве кабеля;
- о неисправности коммутатора;
- о помехах в линии.

#### Примечание:

Причины потери в оптической линии могут быть вызваны:

- неисправностью SFP-модулей
- изгибами кабеля
- большим количеством узлов сварки
- неисправностью или неоднородностью оптоволокна.

#### 7. Подготовка перед управлением коммутатором через WEB-интерфейс\*\*

Web-интерфейс позволяет гибко настраивать и отслеживать состояние коммутатора, используя браузер (Google Chrome, Opera, IE и тд) из любой точки в сети.

Прежде, чем приступить к настройке коммутатора через Webинтерфейс, необходимо убедиться, что ваш ПК и коммутатор находятся в одной сети. Чтобы правильно сконфигурировать ваш ПК используйте следующую пошаговую инструкцию:

- 1. Убедитесь, что сетевая карта в вашем ПК установлена, работает и поддерживает TCP/IP протокол.
- Подключите между собой коммутатор и ваш ПК, используя патчкорд RJ-45
- По умолчанию IP-адрес коммутатора: 192.168.0.1. Коммутатор и ваш ПК должны находиться в одной подсети. Измените IP адрес вашего ПК на 192.168.0.Х, где Х-число от 2 до 254. Пожалуйста, убедитесь, что IP-адрес, который вы назначаете вашему ПК, не совпадал с IP-адресом коммутатора.

|                                                                                                    | Internet Protocol Vers                                                                                       | ion 4 (TCP/IPv4) Properties                                                    |
|----------------------------------------------------------------------------------------------------|----------------------------------------------------------------------------------------------------|--------------------------------------------------------------------------------|
| Networking Sharing                                                                                                |                                                                                                    |                                                                                |
| Connect using:                                                                                                    | General                                                                                                    |                                                                                |
| Qualcomm Atheros AR8171/8175 PCI-E Gi                                                                             | You can get IP settings assigned a<br>this capability. Otherwise, you ne<br>for the appropriate IP settings. | automatically if your network supports<br>ed to ask your network administrator |
| This connection uses the following items:                                                                         | Obtain an IP address automa                                                                                  | atically                                                                       |
| 🗹 📕 QoS Packet Scheduler                                                                                          | Use the following IP address                                                                                 | 1                                                                              |
| Microsoft Network Adapter Multiplexor Pr     Microsoft LLDP Protocol Driver                                       | IP address:                                                                                                  | 192.168.0.33                                                                   |
| 🗹 🛶 Link-Layer Topology Discovery Mapper I.                                                                       | Subnet mask:                                                                                                 | 255.255.255.0                                                                  |
| <ul> <li>✓ ▲ Link-Layer Topology Discovery Respond</li> <li>✓ ▲ Internet Protocol Version 6 (TCP/IPv6)</li> </ul> | Default gateway:                                                                                             |                                                                                |
| <ul> <li>Internet Protocol Version 4 (TCP/IPv4)</li> </ul>                                                        | Obtain DNS server address a                                                                                  | automatically                                                                  |
| Landa Lineara                                                                                                    | Use the following DNS server                                                                                 | r addresses:                                                                   |
| Description                                                                                                    | Preferred DNS server:                                                                                        | 141 24 24                                                                      |
| Transmission Control Protocol/Internet Protocol                                                                   | Alternate DNS server:                                                                                        | 1 1 1 1                                                                        |
| across diverse interconnected networks.                                                                           | Validate settings upon exit                                                                                  | Advanced                                                                       |
| ок                                                                                                    | 4 <u></u>                                                                                                    |                                                                                |

4. Запустите Web-браузер (IE, Firefox, Chrome) на вашем ПК

5. Введите в адресную строку **192.168.0.1** (IP-адрес коммутатора) и нажмите Enter на клавиатуре.

| C 🕞 🧭 http://192.168.0.1/ | P → 🗟 C × 🥖 🏉 SmartSwitch Web-Base C × | ŵ ☆ |
|---------------------------|----------------------------------------|-----|

6. Появится форма аутентификации. По умолчанию логин **admin.** Пароль пустой.

| Connect to 192                                      | 168.0.1 🛛 🛛 🔀        |
|-----------------------------------------------------|----------------------|
|                                                     |                      |
| Networks<br><u>U</u> ser name:<br><u>P</u> assword: |                      |
|                                                     | Remember my password |

В дальнейшем пароль и логин можно поменять через WEB интерфейс коммутатора.

7. После корректного ввода имени пользователя(логин) и пароля появится главное окно WEB интерфейса коммутатора

|                                                                                                    | <u>چ</u> × 5 ≅ + Q                                                                                                    | SmartSwitch Web-Base C ×                                                                                                    | A ☆ @ |
|----------------------------------------------------------------------------------------------------|----------------------------------------------------------------------------------------------------|----------------------------------------------------------------------------------------------------|-------|
|                                                                                                    | 2 4<br>••••••••••••••••••••••••••••••••••••                                                                                         | 6 8 10 12 14 16<br>0 0 0 0 0 0 0 0 0 0 0 0 0 0 0 0 0 0 0                                                                                           |       |
| Administrator PoE Dott Management                                                                                                    | 16-Port 10/100Mbp                                                                                                    | os Plus 2-Port Gigabit Ethernet Switch                                                                                                    |       |
| VLAN Setting                                                                                                    | Advanced Features                                                                                                    | Basic Features                                                                                                    |       |
| <ul> <li>Per Port Counter</li> <li>QoS Setting</li> <li>Security</li> <li>Spanning Tree</li> <li>Trunking</li> <li>DHCP Relay Agent</li> <li>BackupRecovery</li> <li>Minscellanceus</li> <li>SIMMP Settings</li> <li>Logout</li> </ul> | Bandwidth control     Port based X Tag based VLAN     Statistics Counter     Firevail     VLAN Uplinik     L2 - L4 Class of Service | Embedded HTTP web Management     Configuration Backup/Recovery     TFTP Firmware uppradeable     Secure Management     User name/Password security |       |

#### 8. Управление через WEB интерфейс, основные элементы.

#### 8.1 Administrator (Администрирование).

#### 8.1.1 Authentication Configuration (Настройка аутентификации)

На этой странице WEB интерфейса вы можете задать имя пользователя (Username) и пароль (Password Confirm) с помощью которых осуществляется вход в настройки коммутатора через WEB.

| C () (2.168.0.1/                                                                         |                         | ר¢ צ לי פּ ד פ | SmartSwitch Web-Base C ×                                   | ☆ ☆ |
|------------------------------------------------------------------------------------------|-------------------------|----------------|------------------------------------------------------------|-----|
|                                                                                          |                         | 2 4<br>        | 6 8 10 12 14 16<br>6 8 10 12 14 16<br>6 7 9 11 13 15 17 18 |     |
| •• Administrator                                                                         | Authentication Cor      | nfiguration    | n                                                          |     |
| Configuration                                                                            |                         |                |                                                            |     |
| <ul> <li>System IP<br/>Configuration</li> </ul>                                          | Setting                 |                | Value                                                      |     |
| System Status                                                                            | Username                | admin          | max:15                                                     |     |
| <ul> <li>Load default setting</li> <li>Firmware Update</li> <li>Reboot Device</li> </ul> | Password<br>Confirm     | ••••           | max:15                                                     |     |
| <ul> <li>PoE</li> <li>Port Management</li> </ul>                                         |                         |                | Update                                                     |     |
| VLAN Setting                                                                             | Noto:                   |                |                                                            |     |
| Per Port Counter                                                                         | Note:                   |                |                                                            |     |
| QoS Setting                                                                              | Username & Password can | only use "a-:  | z", "A-Z", "O-9", "_", "+", "-", "=".                      |     |
| Security                                                                                 |                         |                |                                                            |     |
| Spanning Tree                                                                            |                         |                |                                                            |     |
| Trunking                                                                                 |                         |                |                                                            |     |
|                                                                                          |                         |                |                                                            |     |

Для подтверждения настроек необходимо нажать кнопку Update (обновить).

Имя пользователя и пароль могут состоять только из букв латинского алфавита, цифр, нижнего подчеркивания(\_), знаков +-=

После изменения имени пользователя и пароля потребуется заново осуществить вход в WEB интерфейс коммутатора.

#### 8.1.2 System IP Configuration (Настройка IP адреса коммутатора)

На этой странице WEB интерфейса можно поменять текущий IP адрес коммутатора по которому осуществляется вход в WEB интерфейс. Для этого воспользуйтесь полем IP Address. Кроме того, необходимо указать маску подсети, шлюз.

| Attp://192.168.0.1/                                             |               | Ø ∓ ⊠ C × ] @ SmartSwitch Web-Base C × | 60 TT 62 |
|-----------------------------------------------------------------|---------------|----------------------------------------|----------|
|                                                                 |               | 2 4 6 8 10 12 14 16<br>                |          |
| Administrator  Authentication Configuration                     | System IP Con | figuration                             |          |
| <ul> <li>System IP<br/>Configuration</li> </ul>                 | Setting       | Value                                  |          |
| <ul> <li>System Status</li> <li>Load default setting</li> </ul> | IP Address    | 192. 168. 0 1                          |          |
| Firmware Update                                                 | Subnet Mask   | 255 . 255 . 0                          |          |
| PoE                                                             | Gateway       | 192 . 168 . 1 . 254                    |          |
| Port Management                                                 | IP Configure  | 👁 Static 💿 DHCP                        |          |
| VLAN Setting                                                    |               | Update                                 |          |
| Per Port Counter     QoS Setting                                | <u>.</u>      |                                        | -        |
| Security                                                        |               |                                        |          |
| Spanning Tree                                                   |               |                                        |          |
| Trunking                                                        |               |                                        |          |
|                                                                 |               |                                        |          |

По умолчанию IP адрес коммутатора **192.168.0.1**, а значение маски подсети **255.255.255.0** 

Параметр IP Configure позволяет привязать статично коммутатор к указанному IP адресу (Static), вход в этом случае будет осуществляться строго по заданному IP.

Если выбран параметр DHCP, IP адрес коммутатору будет назначен DHCP сервером.

Подтверждение внесенных изменений осуществляется с помощью кнопки Update (обновить).

После изменения IP адреса потребуется заново осуществить вход в WEB интерфейс коммутатора.

#### 8.1.3 System Status (Общая информация о коммутаторе)

На этой странице WEB интерфейса представлена информация об установленном на коммутатор программном обеспечении (Software Version), MAC адресе устройства (MAC Address), общем количестве портов (Number of Ports).

Кроме того, здесь находятся заполняемые поля:

- Comment задается имя коммутатора в сети для его более простого поиска и идентификации;
- 2) Idle Time Security промежуток времени, после которого потребуется заново осуществить вход в WEB интерфейс

коммутатора. Доступный диапазон значений от 3-30мин. Значение по умолчанию 5 мин.

|                                                                 |                    |                                      | • ×   |
|-----------------------------------------------------------------|--------------------|--------------------------------------|-------|
| C () () () () () () () () () () () () ()                        |                    | P マ ≧ C ×  Ø SmartSwitch Web-Base C× | ሰ 🕁 🛱 |
|                                                                 |                    | 2 4 6 8 10 12 14 16<br>              |       |
| Administrator  Authentication Configuration System IP           | System Status      |                                      |       |
| Configuration                                                   | Model Nunber       | PoE Switch                           |       |
| <ul> <li>System Status</li> <li>Load default setting</li> </ul> | Software Version   | V108.8                               |       |
| Firmware Update                                                 | MAC Address        | 10:f0:13:f0:18:48                    |       |
| Reboot Device     DoE                                           | Number of Ports    | 16+2                                 | E     |
| Port Management                                                 | System Name        | switch MAX:15                        |       |
| VLAN Setting                                                    |                    | Idle Time: 0 (1~30 Minutes)          |       |
| <ul> <li>Per Port Counter</li> <li>QoS Setting</li> </ul>       | Idle Time Security | Auto Logout(Default).                |       |
| Security                                                        |                    | Back to the last display             |       |
| Spanning Tree                                                   |                    |                                      |       |
| Trunking                                                        |                    | Update                               |       |
|                                                                 |                    |                                      | Ψ.    |

Заданные настройки подтверждаются кнопкой Update (обновить).

#### 8.1.4 Load Default Setting (Сброс до настроек по умолчанию)

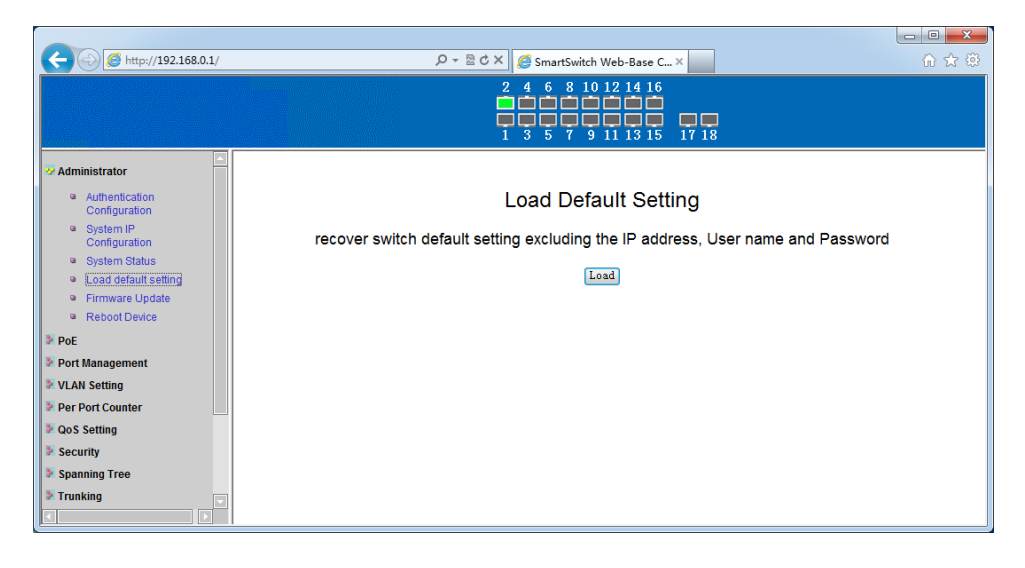

На данной странице WEB интерфейса можно вернуть коммутатор к заводским настройкам (настройкам по умолчанию) с помощью кнопки Load (загрузить).

#### 8.1.5 Firmware Update (Обновление прошивки)

|                                                                                                    |                                                                                                    | x                |
|----------------------------------------------------------------------------------------------------|----------------------------------------------------------------------------------------------------|------------------|
| C 🕞 🧭 http://192.168.0.1/                                                                                                    | 🔎 + 🗟 Ċ × 🥻 SmartSwitch Web-Base C ×                                                                                                    | ? <sup>(‡)</sup> |
|                                                                                                    | 2 4 6 8 10 12 14 16<br>0 0 0 0 0 0 0 0 0 0 0 0 0 0 0 0 0 0 0                                                                                                     |                  |
|                                                                                                    | Firmware Update                                                                                                    | 1                |
| Authentication<br>Configuration     System IP<br>Configuration     System Status     Load default setting     Firmware Update     Reboot Device     Poce     Port Management     VLAN Setting     Per Port Counter     QoS Setting     Security     Spanning Tree     Tunking | Please input the password to<br>continue the Firmware Update<br>process.<br>Password<br>ReConfirm<br>Update<br>Notice:<br>After clicking the "UPDATE" button, IF the firmware update webpage is not redirected correctly<br>or is shown as "Webpage not found".<br>Please connect to http://192.168.0.1 |                  |

На данной странице WEB интерфейса можно обновить текущую прошивку коммутатора на более новую.

Первая стадия – ввод текущего пароля от коммутатора, после чего произойдет стирание текущей прошивки и появится окно с выбором пути к новому файлу с прошивкой.

Для старта процесса обновления прошивки необходимо нажать кнопку Update (обновить).

Если процесс обновления прошел успешно, вы увидите уведомление «ОК», если процесс обновления произошел с ошибкой, вы увидите уведомление «Fail».

#### 8.1.6 Reboot Device (Перезагрузка коммутатора)

На данной странице WEB интерфейса вы можете принудительно перезагрузить коммутатор с помощью кнопки Confirm (подтвердить).

| C () () () () () () () () () () () () ()             | 🔎 🗝 🗟 🖒 🖌 🎯 SmartSwitch Web-Base C ×         |  |
|------------------------------------------------------|----------------------------------------------|--|
|                                                      | 2 4 6 8 10 12 14 16<br>                      |  |
| Administrator                                        | Reboot Device:                               |  |
| <ul> <li>Authentication<br/>Configuration</li> </ul> | Click "Confirm" to Reboot the Device Confirm |  |
| <ul> <li>System IP<br/>Configuration</li> </ul>      |                                              |  |
| System Status                                        |                                              |  |
| Load default setting                                 |                                              |  |
| Reboot Device                                        |                                              |  |
| ≱ PoE                                                |                                              |  |
| Port Management                                      |                                              |  |
| VLAN Setting                                         |                                              |  |
| Per Port Counter                                     |                                              |  |
| QoS Setting                                          |                                              |  |
| Security                                             |                                              |  |
| Spanning Tree                                        |                                              |  |
| Trunking                                             |                                              |  |
|                                                      |                                              |  |

8.2 РоЕ (Настройки функции Power Over Ethernet)

#### 8.2.1 PoE Status (Общая информация о PoE)

| C () () () () () () () () () () () () () | ר א מיצע S בייג גער אין אין אין אין אין אין אין אין אין אין | martSwitch Web-Base C ×                 | 6 🕁 🤃 |
|------------------------------------------|-------------------------------------------------------------|-----------------------------------------|-------|
|                                          | 2 4<br>••••<br>•••<br>1 3                                   | 6 8 10 12 14 16<br>6 7 9 11 13 15 17 18 |       |
| Administrator                            | PoE Status                                                  |                                         |       |
| PoE Status                               | Max Power Consumption each port                             | 30 watt(for IEEE802.3at)                | 1     |
| PoE Setting     PoE Power Delay          | System operation status                                     | On                                      | -     |
| <ul> <li>PoE Scheduling</li> </ul>       | Main Power consumption                                      | 0.0(Watt)                               |       |
| NTP Setting                              |                                                             |                                         |       |
| PoE Autocheck                            |                                                             |                                         |       |
| Port Management                          |                                                             |                                         |       |
| VLAN Setting                             |                                                             |                                         |       |
| Per Port Counter                         |                                                             |                                         |       |
| QoS Setting                              |                                                             |                                         |       |
| Security                                 |                                                             |                                         |       |
| Spanning Tree                            |                                                             |                                         |       |
| Trunking                                 |                                                             |                                         |       |
| DHCP Relay Agent                         |                                                             |                                         |       |
|                                          |                                                             |                                         |       |

На данной странице WEB интерфейса вы можете увидеть такую общую информацию о PoE как:

1) Мощность PoE на порт (Max Power Consumption each port);

2) Суммарная выходная мощность (Main Power consumption); Информация предоставляется только для чтения.

| C () (2 http://192.168.0.1/              |          |        | <u>م</u> - 0 | ♂× 🎯 SmartSwitch Web-Base C×                       |             | <b>×</b><br>☆ @ |
|------------------------------------------|----------|--------|--------------|----------------------------------------------------|-------------|-----------------|
|                                          |          |        |              | 2 4 6 8 10 12 14 16<br>1 3 5 7 9 11 13 15 17 18    |             |                 |
| Administrator PoE                        | PoE S    | etting |              |                                                    |             | _               |
| PoE Status  PoE Setting  PoE Power Delay | Function |        |              | Status                                             |             |                 |
| PoE Scheduling     NTP Setting           | Port No. |        |              | 01 02 03 04 05 06 07 08<br>09 10 11 12 13 14 15 16 |             | Ξ               |
| PoE Autocheck     Port Management        |          |        |              | Update                                             |             |                 |
| VLAN Setting                             |          |        |              | Port Status Refresh                                |             |                 |
| Per Port Counter                         | Port     | Status | Class        | Power Consumption(Watt)                            | Current(mA) |                 |
| 2 QoS Setting                            | 1        | Enable |              | 0.00                                               | 0.00        |                 |
| 3 Security                               | 2        | Enable |              | 0.00                                               | 0.00        |                 |
| Security                                 | 3        | Enable |              | 0.00                                               | 0.00        |                 |
| Spanning Tree                            | 4        | Enable |              | 0.00                                               | 0.00        |                 |
| Trunking                                 | 5        | Enable |              | 0.00                                               | 0.00        |                 |
| DHCP Relay Agent                         | 6        | Enable |              | 0.00                                               | 0.00        |                 |
|                                          | 7        | Enable |              | 0.00                                               | 0.00        | -               |

#### 8.2.2 PoE Setting (Настройки PoE)

На данной странице WEB интерфейса находятся основные настройки РоЕ для каждого порта.

Выберите один или несколько портов галкой из списка в вверху страницы, укажите в выпадающем списке Status значение Enable (включено), если хотите включить РоЕ для выбранного порта/портов или Disable(отключено), если хотите отключить РоЕ. Подтвердите изменения кнопкой Update (обновить).

Поле <u>Class</u> – это цифровое значение класса PoE устройств потребителей (PD). Значение 0 по умолчанию для устройств потребителей PoE. В зависимости от потребляемой мощности устройства потребители делятся на 5 классов:

| Класс | Диапазон потребляемой РоЕ мощности |
|-------|------------------------------------|
| 0     | 0.44 to 12.95 Ватт                 |
| 1     | 0.44 to 3.84 Ватт                  |
| 2     | 3.84 to 6.49 Ватт                  |
| 3     | 6.49 to 12.95 Ватт                 |
| 4     | 12.95 to 25.5 Ватт                 |

Поле <u>Power Consumption (Watt)</u> показывает в реальном времени сколько Ватт мощности потребляет устройство подключенное к данному РоЕ порту.

Поле <u>Current(mA)</u> показывает в реальном времени какой ток (в мА) потребляет устройство подключенное к данному PoE порту.

Поле <u>Current – Limit (mA)</u> ограничивает ток на порте в мА. Максимальное значение не должно превышать 600. При обнаружении перегрузки порт будет автоматически отключен.

#### - 0 **-**X (-) (2) http://192.168.0.1/ P - B C × 6 SmartSwitch Web-Base C...× 8 10 12 14 16 17 18 Administrator **PoE Power Delay** PoF PoE Status Delay Mode Delay Time(0~300) PoE Setting Function second PoE Power Delay PoE Scheduling 01 02 03 04 05 06 07 08 Port No. NTP Setting 09 10 11 12 13 14 15 16 PoE Autocheck Update Port Management Port Delay Mode Delay Time (second) VLAN Setting 1 Disable Û Per Port Counter 2 Disable Û QoS Setting 3 Disable > Security 4 Disable 0 🔰 Spanning Tree 5 Disable Û 🔰 Trunkina 6 Disable 0 DHCP Relay Agent Disable 7 Û 8 Disable Û

#### 8.2.3 PoE Power Delay (Задержка перед подачей РоЕ)

На данной странице WEB интерфейса можно настроить задержку в секундах перед подачей РоЕ на порт после подключения к нему PD устройства.

Порт необходимо выбрать галкой в верхней части WEB страницы и указать вкл/выкл (Disable/Enable) функции PoE Power Delay в поле Delay Mode. Время задержки указывается в поле Delay Time в секундах от 0-300.

Настройки необходимо подтвердить кнопкой Update (обновить). Таблица в нижней части WEB интерфейса выводит информацию о задержке подачи РоЕ (если активно) для каждого порта в отдельности.

#### 8.2.4 PoE Sheduling (Вкл/выкл РоЕ по расписанию)

| A Marci //102168.01/                                |        |            |          | 0-94                 | × Øc            | in h Live    |           |          |  |         |
|-----------------------------------------------------|--------|------------|----------|----------------------|-----------------|--------------|-----------|----------|--|---------|
| () () () () () () () () () () () () () (            |        |            |          | <i>p</i> + <u></u> c | <u>~   🥃</u> Sm | artswitch vv | eb-Base C | ^        |  | 10 2 23 |
|                                                     |        |            |          |                      |                 |              |           |          |  |         |
|                                                     |        |            |          |                      | 135             | 791          | 1 13 15   | 17 18    |  | A       |
| Administrator                                       | PoE S  | chedu      | lling    |                      |                 |              |           |          |  |         |
| <ul> <li>PoE Status</li> <li>PoE Setting</li> </ul> | Sche   | tule on Po | ort      | 01 🔻                 |                 |              |           |          |  |         |
| PoE Power Delay                                     | Sch    | edule Mod  | e        | Disable 💌            |                 |              |           |          |  |         |
| PoE Scheduling                                      | Sche   | edule AM/H | PM       | A. H. 👻              |                 |              |           |          |  |         |
| NTP Setting                                         | 🔳 Sele | ct all     | ,        |                      |                 |              |           |          |  | =       |
| PoE Autocheck                                       | Hour   | Mon.       | Tue.     | Wed.                 | Thu.            | Fri.         | Sat.      | Sun.     |  |         |
| Port Management                                     | 00 🔳   | V          | <b>V</b> |                      | $\checkmark$    | <b>V</b>     | <b>V</b>  | <b>V</b> |  |         |
| VLAN Setting                                        | 01 🔳   | V          |          |                      | $\checkmark$    |              |           | <b>V</b> |  |         |
| Per Port Counter                                    | 02 🔳   | V          | V        | <ul><li>✓</li></ul>  | $\checkmark$    | V            | <b>v</b>  | <b>V</b> |  |         |
| QoS Setting                                         | 03 🔳   | V          | <b>V</b> | <b>V</b>             | $\checkmark$    | <b>V</b>     | <b>v</b>  | <b>V</b> |  |         |
| Security                                            | 04 🔳   | V          |          | <b>V</b>             | V               | <b>V</b>     | <b>V</b>  | <b>V</b> |  |         |
| Spanning Tree                                       | 05 🔳   | V          | <b>V</b> | <b>V</b>             | V               |              |           |          |  |         |
| 🔰 Trunking                                          | 06 🔳   | V          | <b>V</b> | <b>V</b>             | $\checkmark$    | V            | <b>V</b>  | V        |  |         |
| DHCP Relay Agent                                    | 07 🔳   | <b>V</b>   | <b>V</b> | <b>v</b>             | <b>V</b>        | <b>V</b>     | <b>V</b>  |          |  |         |
|                                                     | 08 🔳   | V          | V        | V                    | V               | V            | V         | V        |  | -       |

На данной странице WEB интерфейса пользователь может сконфигурировать подачу РоЕ по расписанию на каждый порт.

#### Внимание!

Для корректной работы данной функции необходимо верно указать системное время (NTP Setting)

По умолчанию все настройки PoE по расписанию отключены (Shedule Mode – Disable).

Для включения расписания подачи РоЕ необходимо выбрать порт (Shedule on Port), включить расписание (Shedule Mode - Enable), выбрать время AM/PM, а затем галками отметить в какие дни недели коммутатор должен обеспечивать подачу питания на выбранные порты.

Настройки необходимо подтвердить кнопкой Update (обновить).

#### 8.2.5 NTP Setting (Настройки системного времени)

На данной странице WEB интерфейса находятся настройки системного времени.

Поле <u>System Time</u> показывает текущее системное время. Поле <u>NTP Server</u> – здесь задаются сервера, к которым подключается коммутатор для

корректировки времени. Поле <u>Time Zone</u> отражает часовой пояс для текущего времени.

| C () () http://192.168.0.1/                          |             | ×ט⊠ - Q                              | SmartSwitch Web-Base C × | <u>ଜ ጵ ፡፡</u> |
|------------------------------------------------------|-------------|--------------------------------------|--------------------------|---------------|
|                                                      |             | Ē                                    | 2 4 6 8 10 12 14 16<br>  |               |
| Administrator                                        | NTP Settin  | g                                    |                          |               |
| PoE Status     PoE Setting                           | System Time | 0:27:5                               | ]                        |               |
| PoE Power Delay     PoE Scheduling     ATTP Softward | NTP Server  | #1 165.193.126.2<br>#2 59.124.196.85 | -                        |               |
| PoE Autocheck     Port Management                    | Time Zone   | UTC 0:00 V<br>Update                 | _                        |               |
| VLAN Setting                                         |             |                                      |                          |               |
| Per Port Counter                                     |             |                                      |                          |               |
| QoS Setting     Security                             |             |                                      |                          |               |
| Spanning Tree                                        |             |                                      |                          |               |
| Trunking                                             |             |                                      |                          |               |
| DHCP Relay Agent                                     |             |                                      |                          |               |

#### 8.2.6 РоЕ Auto Check (Настройка функции РоЕ Auto Check)

| C ( http://192.168.0.1/                                                        |                  |         | <u>۵</u> + ۵        | 5 🗙 🙆 Sma                                                                      | artSwitch Web-Base C   | ×     |                  |                                                                            | - □ × |
|--------------------------------------------------------------------------------|------------------|---------|---------------------|--------------------------------------------------------------------------------|------------------------|-------|------------------|----------------------------------------------------------------------------|-------|
|                                                                                |                  |         |                     | $ \begin{array}{c} 2 & 4 & 6 \\ \hline 1 & 1 & 1 \\ 1 & 3 & 5 \\ \end{array} $ | 8 10 12 14 16<br>      | 17 18 |                  |                                                                            |       |
| Administrator                                                                  | PoE Aut          | o-checl | k                   |                                                                                |                        |       |                  |                                                                            |       |
| <ul> <li>PoE Status</li> <li>PoE Setting</li> <li>PoE Power Delay</li> </ul>   | Set Port<br>No.  | 01 🗸    | IP Ado              | ress                                                                           | 0.[                    | 0.0   | . 0              |                                                                            |       |
| <ul> <li>PoE Scheduling</li> <li>NTP Setting</li> <li>PoE Autocheck</li> </ul> | Checking<br>Time | Tin.    | Reset Delay<br>Time | 3 ▼<br>Sec.                                                                    | Enable Chec<br>Port.No | king  | 01 02 02 09 10 0 | 03 04 07 08 01 12 01 12 01 08 01 08 01 00 00 00 00 00 00 00 00 00 00 00 00 | 05 06 |
| Port Management                                                                | Update           |         |                     |                                                                                |                        |       |                  | 15 16                                                                      |       |
| Per Port Counter                                                               | Po               | rt No.  |                     | IP Ad                                                                          | dress                  |       | Enabl            | e Status                                                                   |       |
| QoS Setting                                                                    |                  | 1       |                     | 0.0.                                                                           | 0.0.0.0 Off.           |       |                  |                                                                            |       |
| Security                                                                       |                  | 2       |                     | 0.0.                                                                           | 0.0                    | Off.  |                  |                                                                            |       |
| Spanning Tree                                                                  |                  | 3       |                     | 0.0.0.0 Off.                                                                   |                        |       |                  |                                                                            |       |
| Trunking DUCD Palay Agent                                                      |                  | 4       | 0.0.0.0 Off.        |                                                                                |                        |       |                  |                                                                            |       |
|                                                                                |                  | 5       |                     | 0.0.                                                                           | 0.0                    |       | (                | )ff.                                                                       |       |

На данной странице WEB интерфейса коммутатора находятся настройки функции PoE Auto Check, которая позволяет дистанционно 27

контролировать сетевую активность подключенных РоЕ устройств. Если подключенное устройство в течение заданного времени перестает отвечать на запросы, коммутатор перезагружает РоЕ порт.

- Set Port No выбор порта для которого задается IP адрес (IP address), который в дальнейшем будет использоваться для отправки/получения пакетов PING;
- Checking Time время в минутах (1-10), время, через которое коммутатор будет проводить мониторинг удаленного устройства, подключенного к порту;
- Reset Delay Time задержка перед перезагрузкой РоЕ порта в секундах;
- 4) Enable Cheking Port No здесь галками отметьте, на каком из портов необходимо включить функцию PoE Auto Check.

Настройки необходимо подтвердить кнопкой Update (обновить).

В нижней части страницы WEB интерфейса находится общая таблица по каждому порту (номер порта, IP адрес удаленного устройства, статус PoE Auto Check On/Off)

#### 8.3 Port Management (Управление портами)

#### 8.3.1 Port Configuration (Настройка портов)

| C () () http://192.168.0.1/                                                |               | ク・≧ウ× 愛 SmartSwitch Web-Base C× ① ☆ ③ ☆ ③                                     |       |                       |                |    |                        |               |              |                    |                                        |          | <b>×</b>     |                   |   |
|----------------------------------------------------------------------------|---------------|-------------------------------------------------------------------------------|-------|-----------------------|----------------|----|------------------------|---------------|--------------|--------------------|----------------------------------------|----------|--------------|-------------------|---|
|                                                                            |               |                                                                               |       |                       |                |    |                        |               |              |                    |                                        |          |              |                   |   |
| Administrator     PoE                                                      | Por           | t Co                                                                          | nfigu | ıratio                | n              |    |                        |               |              |                    |                                        |          |              |                   |   |
| Port Configuration                                                         | _             | Tx/Rx Ability Auto-Negotiation Speed Duplex Pause Backpressure Addr. Learning |       |                       |                |    |                        |               |              |                    |                                        | -        |              |                   |   |
| Port Mirroring                                                             | Funct         | tion                                                                          |       | -                     |                | -  | •                      |               | •            | - •                |                                        | •        |              | - •               | - |
| <ul> <li>Bandwidth Control</li> <li>Broadcast Storm<br/>Control</li> </ul> | Sele¢<br>Port | ot<br>No.                                                                     |       | 01 📰<br>14 📰          | 02 03<br>15 16 | 04 | 05 📄 06 [<br>18 🗐 19 [ | 07            | 08 🗖<br>21 🗖 | 09 🔲 10<br>22 🔲 23 | 11 11 11 11 11 11 11 11 11 11 11 11 11 | 12<br>25 | 13 🗖<br>26 🗖 |                   |   |
| VLAN Setting                                                               |               |                                                                               |       |                       |                |    | Upd                    | ate           |              |                    |                                        |          |              |                   |   |
| Per Port Counter QoS Setting                                               |               |                                                                               |       |                       |                |    |                        |               |              |                    |                                        |          |              |                   |   |
| Security                                                                   |               |                                                                               | Curre | ent Stat              | us             |    |                        |               | Set          | ting Sta           | atus                                   |          |              |                   |   |
| <ul> <li>Spanning Tree</li> <li>Trunking</li> </ul>                        | Port          | Link                                                                          | Speed | Speed Duplex FlowCtrl |                |    | ty i                   | Auto-<br>Nego | Speed        | Duplex             | Pause                                  | Backpre  | essure       | Addr.<br>Learning |   |
| DHCP Relay Agent                                                           | 1             |                                                                               |       |                       |                | ON |                        | AUTO          | 100M         | FULL               | ON                                     | 01       | N            | ON                |   |
| Backup/Recovery                                                            | 2             | ٠                                                                             | 100M  | FULL                  | ON             | ON |                        | AUTO          | 100M         | FULL               | ON                                     | 01       | N            | ON                |   |
|                                                                            | 0             |                                                                               |       |                       |                |    |                        |               |              | -                  |                                        |          |              |                   |   |

На этой странице WEB интерфейса представлены основные настройки для управления портами коммутатора.

Выбор одного или нескольких портов осуществляется галками в поле Select Port No. Доступны такие настройки как:

- Тх/Rx Ability включить/отключить прием/передачу на выбранном порте/портах;
- 2) Auto-Negotiation включить/выключить функцию MDI/MDIX на порте/портах;
- Speed выбор скорости работы порта/портов. Доступны следующие значения:
  - 1000M Full;
  - 100M Full;
  - 100M Half;
  - 10M Full;
  - 10M Half;
  - Auto (автоматический выбор скорости, по умолчанию);
  - Disabled (отключено).
- 4) Duplex выбор режима передачи данных (полудуплекс/дуплекс);
- 5) Backpressure включение/отключение функции Backpressure, обычно применяется в полудуплексом режиме работы портов;
- Addr.Learning включить/выключить запоминание портом/портами МАС адресов в таблицу.

#### 8.3.2 Port Mirroring (Зеркалирование портов)

| C () (2 http://192.168.0.1/                                                |                        | - م       | ₽¢×              | 🗿 SmartSwi                                                                                              | ch Web-Bas                   | e C ×               |    |    |    | - □ × |
|----------------------------------------------------------------------------|------------------------|-----------|------------------|----------------------------------------------------------------------------------------------------|------------------------------|---------------------|----|----|----|-------|
|                                                                            |                        |           | 2<br>1<br>2<br>1 | $     \begin{array}{c}       4 & 6 & 8 \\       \hline       5 & 7 \\       3 & 5 & 7     \end{array} $ | 10 12 14<br>1 1 1<br>9 11 13 | 16<br>10<br>15 17 1 | 8  |    |    |       |
| Administrator PoE Pot Management                                           | Port Mirroring         |           |                  |                                                                                                    |                              |                     |    |    |    |       |
| Port Configuration     Port Mirroring                                      | Dest                   | 1         | 2                | 3                                                                                                    | 4                            | 5                   | 6  | 7  | 8  | 9     |
| <ul> <li>Bandwidth Control</li> <li>Broadcast Storm<br/>Control</li> </ul> | Poll                   | 10        | 11               | 12                                                                                                    | 13                           | 14                  | 15 | 16 | 17 | 18    |
| VLAN Setting                                                               | Monitored<br>Packets   | Disable   | •                |                                                                                                    |                              |                     |    |    |    |       |
| Per Port Counter     QoS Setting     Security                              | Source                 | 1         | 2                | 3                                                                                                    | 4                            | 5                   | 6  | 7  | 8  | 9     |
| Spanning Tree Trunking                                                     | Port                   | 10        | 11               | 12                                                                                                    | 13                           | 14                  | 15 | 16 | 17 | 18    |
| DHCP Relay Agent                                                           |                        | Update    |                  |                                                                                                    |                              |                     |    |    |    |       |
| Backup/Recovery                                                            | Multi to Multi Sniffe: | r functio | n                |                                                                                                    |                              |                     |    |    |    |       |

На данной странице WEB интерфейса представлены настройки, позволяющие активировать функцию зеркалирования на портах (копирование трафика с одного порта на другой).

<u>TX mode</u> – копирует отправляемые пакеты с портаисточника(Source Port) и перенаправляет их на порт назначения (Dest Port).

<u>RX mode</u> – копирует принимаемые пакеты с портаисточника(Source Port) и перенаправляет их на порт назначения (Dest Port).

<u>Both</u> – копирует принимаемые и отправляемые пакеты с портаисточника(Source Port) и перенаправляет их на порт назначения (Dest Port).

Внесенные настройки необходимо подтвердить кнопкой Update.

#### Внимание!

Порт назначения (Dest Port) перестанет копировать на себя трафик с порта-источника (Source Port), если в трафике будут присутствовать пакеты с неизвестными метками.

#### 8.3.3 Bandwidth Control (Управление пропускной способностью)

| C () ( http://192.168.0.1/                                                                                                    |            | の - 🗟 C × 🏼 🏉 SmartSwitch Web-Base                                                                                                    | c×                      | - □ × |  |  |  |  |  |  |
|----------------------------------------------------------------------------------------------------|------------|----------------------------------------------------------------------------------------------------|-------------------------|-------|--|--|--|--|--|--|
|                                                                                                    |            | $\begin{array}{cccccccccccccccccccccccccccccccccccc$                                                                                                    | 5<br>5<br>5<br>17<br>18 |       |  |  |  |  |  |  |
| Administrator  Administrator  PoE  Port Management                                                                                                    | Bandwidth  | Control                                                                                                    |                         |       |  |  |  |  |  |  |
| <ul> <li>Port Configuration</li> </ul>                                                                                                    | Port No    | Tx Rate                                                                                                    | Rx Rate                 |       |  |  |  |  |  |  |
| Port Mirroring                                                                                                    | 01 👻       | (0~255) (0:Full Speed)                                                                                                    | (0~255) (0:Full Spee    | ed)   |  |  |  |  |  |  |
| Bandwant Control     Bandwant Control     VLAN Setting     Per Port Counter     QoS Setting     Security     Spanning Tree     Trunking     DHCP Relay Agent | Speed Base | Low       (0.200) (0.1 dir Opecu)       (0.200) (0.1 dir Opecu)         Low:       (1)32Kbps Tx/Rx bandwidth resolution for port 1~ port 26.<br>Actual Tx/Rx bandwidth =Rate value x 32 kbps. The rate value is 1~255.<br>High:         Speed Base       (1)256Kbps Tx/Rx bandwidth resolution for port 1~ port 24.<br>Actual Tx/Rx bandwidth=Rate value x 256Kbps. The rate value is 1~255.<br>When link speed is 10MB. The rate value s 1~39.<br>(2)the bandwidth resolution is 2048Kbps for port 25, port 26.<br>Actual Tx/Rx bandwidth=Rate value x 248Kbps. The rate value is 1~255.<br>When link speed is 10MB. The rate value is 1~4. |                         |       |  |  |  |  |  |  |
| Backup/Recovery                                                                                                    |            | Update LoadDefa                                                                                                    | ilt                     |       |  |  |  |  |  |  |

На данной странице WEB интерфейса представлены настройки, позволяющие ограничивать пропускную способность выбранных портов, как на отправку, так и на прием пакетов.

- 1) Выбор порта осуществляется в выпадающем списке Port No;
- ТХ Rate вводит ограничение на передаваемые пакеты. Значение может быть в диапазоне от 0-255(основано на базовой скорости). 0 – соответствует максимальной для порта скорости;
- RX Rate вводит ограничение на принимаемые пакеты. Значение может быть в диапазоне от 0-255(основано на базовой скорости). 0 – соответствует максимальной для порта скорости;

Сохранение настроек подтверждается кнопкой Update (обновить). Вернуть настройки по умолчанию можно с помощью кнопки LoadDefault.

### 8.3.4 Broadcast Storm Control (Управление защитой от Broadcast storm)

| C () (2 http://192.168.0.1/                                                   |                                                         | Q                                                                                                    | - 2 C ×                   | 🥖 SmartSv                                       | vitch Web-B                         | ase C ×                             |                     |                      |              | - □ ×    |
|-------------------------------------------------------------------------------|---------------------------------------------------------|----------------------------------------------------------------------------------------------------|---------------------------|-------------------------------------------------|-------------------------------------|-------------------------------------|---------------------|----------------------|--------------|----------|
|                                                                               |                                                         |                                                                                                    | 2<br>1                    | $\begin{array}{c}4&6&8\\\hline\\\\\\\\\\\\\\\\$ | 10 12 14                            | 1 16<br>1 1<br>1 1<br>1 1<br>1 5 17 | 18                  |                      |              |          |
| <ul> <li>Administrator</li> <li>PoE</li> </ul>                                | Broadcast Stor                                          | m Cor                                                                                                    | ntrol                     |                                                 |                                     |                                     |                     |                      |              |          |
| <ul> <li>Port Management</li> <li>Port Configuration</li> </ul>               | Threshold                                               |                                                                                                    |                           |                                                 |                                     | 63<br>1~63                          |                     |                      |              |          |
| Port Mirroring     Bandwidth Control     Broadcast Storm                      | Enable                                                  | 1                                                                                                    | 2                         | 3                                               | 4                                   | 5                                   | 6                   | 7                    | 8            | 9        |
| VLAN Setting                                                                  | Роп                                                     | 10                                                                                                    | 11                        | 12                                              | 13                                  | 14                                  | 15                  | 16                   | 17           | 18       |
| <ul> <li>Per Port Counter</li> <li>QoS Setting</li> <li>Security</li> </ul>   | This value indicates the<br>unit is 50us for Gigabit s  | number of<br>peed, 50                                                                                                    | f broadcas<br>0 us for 10 | st packet v<br>OMbps sp                         | Update<br>which is all<br>eed and 5 | owed to er<br>i000us for            | nter each<br>10Mbps | port in one<br>speed | e time unit. | One time |
| <ul> <li>Spanning Tree</li> <li>Trunking</li> <li>DUCD Balay Acost</li> </ul> | Note: This effect may be<br>through the switch in a til | Note: This effect may be not significant for long broadcast packet, since the broadcast packet count passing through the switch in a time unit is probably less than the specified number. |                           |                                                 |                                     |                                     |                     |                      |              |          |
| Backup/Recovery                                                               |                                                         |                                                                                                    |                           |                                                 |                                     |                                     |                     |                      |              |          |

На данной странице WEB интерфейса представлены настройки для управления защитой от широковещательного шторма в сети (Broadcast Storm). Коммутатор будет отбрасывать пакеты, пока Broadcast Storm не будет ликвидирован.

Выбор порта и активация функции осуществляется в поле Enable Port. Для подтверждения необходимо нажать кнопку Update (Обновить).

#### 8.4 VLAN Setting (Настройка VLAN)

VLAN позволяет организовать группы портов, которые могут физически находится в любой точке сети, но взаимодействуют они, как если бы находились в одной подсети.

#### 8.4.1 VLAN Mode (Выбор метода организации VLAN)

| C 2 168.0.1/                       | ・ P マ 習 ♂ × 🧭 SmartSwitch Web-Base C × | 6 🔂 😳 |
|------------------------------------|----------------------------------------|-------|
|                                    | 2 4 6 8 10 12 14 16<br>                |       |
| Administrator PoE                  | VLAN Mode                              |       |
| Port Management                    |                                        |       |
| VLAN Setting                       | VLAN Port Based VLAN Change VLAN mode  |       |
| VLAN mode                          | Mode                                   |       |
| VLAN Member     Multi to 1 Cotting |                                        |       |
| S Per Port Counter                 |                                        |       |
| QoS Setting                        |                                        |       |
| Security                           |                                        |       |
| Spanning Tree                      |                                        |       |
| Trunking                           |                                        |       |
| DHCP Relay Agent                   |                                        |       |
| Backup/Recovery                    |                                        |       |
| Miscellaneous                      |                                        |       |
| SNMP Settings                      |                                        |       |
|                                    |                                        |       |

На данной странице WEB интерфейса представлены настройки, позволяющие менять метод организации VLAN.

По умолчанию используется Port Based VLAN (VLAN основанный на портах) – самый простой и наиболее общий метод организации VLAN. Порты сетевого устройства становятся портами VLAN. Вы можете добавить несколько портов в одну и ту же VLAN или каждый порт для отдельной VLAN.

802.1q VLAN – данный метод по умолчанию отключен, при его активации создается VLAN с VID 1 с пустым полем VLAN name, при этом все порты настроены как «нетегированные» (Untagged) участники VLAN.

Смена метода организации VLAN осуществляется с помощью кнопки <u>Change VLAN Mode.</u>

#### 8.4.2 VLAN Member (Участники VLAN)

| C A http://192.168.0.1/                 |   |          |      |      |       | ۶-   | 2 C  | × 6                                               | Smart  | Switch           | Web-Bi         | ase C                             | ׼        |   |   |              |   |              |   | □<br>@ ☆ | <b>X</b> |
|-----------------------------------------|---|----------|------|------|-------|------|------|---------------------------------------------------|--------|------------------|----------------|-----------------------------------|----------|---|---|--------------|---|--------------|---|----------|----------|
|                                         |   |          |      |      |       |      |      | $ \begin{array}{c} 2 \\ 1 \\ 1 \\ 3 \end{array} $ |        | 8 10<br>1<br>7 9 | 12 14<br>11 13 | 16<br>1<br>1<br>1<br>1<br>5<br>15 | 17 1     | 8 |   |              |   |              |   |          |          |
| Administrator PoE Port Management       |   | /LAN Mer | nber | Sett | ing ( | Port | Base | ed)                                               |        |                  |                |                                   |          |   |   |              |   |              |   |          | -        |
| VLAN Setting                            |   | P        | ort  |      |       |      |      |                                                   |        |                  |                | 01 🗸                              | Rea      | a |   |              |   |              |   |          | E        |
| VLAN mode                               |   | Dest     | PORT | •    |       | 01   | (    | 02                                                | 03     |                  | 04             |                                   | 05       | 0 | 5 | 07           |   | 08           |   | 09       |          |
| VLAN Member                             |   | se       | lect |      |       | 1    | [    | 7                                                 | 1      |                  | $\checkmark$   |                                   | <b>V</b> |   |   | $\checkmark$ |   | $\checkmark$ |   | V        |          |
| Multi to 1 Setting     Der Port Counter |   | Dest     | PORT |      |       | 10   | 1    | .1                                                | 12     |                  | 13             |                                   | 14       | 1 | 5 | 16           |   | 17           |   | 18       | 1 -      |
| QoS Setting                             |   | se       | lect |      |       | 1    | [    | J                                                 | V      |                  | 1              |                                   | <b>V</b> |   | 1 | 1            |   | <b>v</b>     |   | <b>V</b> | 1        |
| M Security                              | 1 |          |      |      |       |      |      | Ċ                                                 | Update |                  | LoadDe         | fault                             |          |   |   |              |   |              |   |          | ,        |
| Spanning Tree                           |   |          |      |      |       |      |      |                                                   |        |                  |                |                                   |          |   |   |              |   |              |   |          |          |
| Trunking                                |   |          |      |      |       |      |      |                                                   |        |                  |                |                                   |          |   |   |              |   |              |   |          | -        |
| DHCP Relay Agent                        |   |          |      |      |       |      |      |                                                   | 1      | /LAN I           | MEMBEF         | 2                                 |          |   |   |              |   |              |   |          |          |
| Miscellaneous                           |   | Port     | 1    | 2    | 3     | 4    | 5    | 6                                                 | 7      | 8                | 9              | 1                                 | 1        | 1 | 1 | 1            | 1 | 1            | 1 | 1        |          |
| SNMP Settings                           |   | 1        | v    | v    | v     | v    | v    | v                                                 | v      | v                | v              | v                                 | v        | v | v | v            | v | v            | v | v        | -        |

На данной странице WEB интерфейса представлены настройки, позволяющие настраивать VLAN (добавлять порты-участники VLAN, задавать имя VLAN и тд.)

Для создания новой VLAN необходимо нажать кнопку <u>Add VLAN</u>, затем выбрать имя VLAN (не более 10 символов), далее отметить порты участники создаваемой VLAN. Для добавления участников необходимо нажать кнопку Add (добавить).

#### 8.4.3 Multi to 1 Setting (Настройка структуры Multi-to-1)

На данной странице WEB интерфейса представлены настройки для VLAN структуры Multi-to-1.

Multi-to-1 структура VLAN, позволяющая получить с определенного порта доступ на все остальные (выбранные). Для того чтобы исключить порты-участники из VLAN со структурой Multi-to-1 необходимо выбрать их галками в поле <u>Disable Port.</u>

Настройки сохраняются с помощью кнопки Update (Обновить).

| C C C C C C C C C C C C C C C C C C C                         | ह - Q                             |         | SmartSwite<br>6 8 1 | h Web-Ba        | 16      | 18          |          |         |     | <u> </u> | ×<br>;;;;; |
|---------------------------------------------------------------|-----------------------------------|---------|---------------------|-----------------|---------|-------------|----------|---------|-----|----------|------------|
| Administrator PoE Port Management                             | Multi to 1 Setting                |         |                     |                 |         |             |          |         |     |          | -          |
| <ul> <li>VLAN Setting</li> <li>VLAN mode</li> </ul>           | Destination PortNo.               |         |                     |                 |         | 01 <b>v</b> |          |         |     |          | ] =        |
| VLAN Member     Multi to 1 Setting     Per Port Counter       | Disable                           | 01      | 02                  | 03              | 04      | 05          | 06       | 07      | 08  | 09       | -          |
| <ul> <li>QoS Setting</li> <li>Security</li> </ul>             | Port                              | 10      | 11                  | 12              | 13      | 14          | 15       | 16      | 17  | 18       |            |
| <ul> <li>Spanning Tree</li> <li>Trunking</li> </ul>           | Note: "Disabled por               | rt″defi | nes the             | switch<br>pdate | physica | l port «    | which is | disable | ed. |          |            |
| <ul> <li>DHCP Relay Agent</li> <li>Backup/Recovery</li> </ul> | 1.A example for Multi-to-1 struct | ure     |                     |                 |         |             |          |         |     |          | 1          |
| Miscellaneous     SNMP Settings                               |                                   |         | Ports               | VL              | AN GI   | oups        |          |         |     |          | Ŧ          |

#### 8.5 Per Port Counter (Статистика на каждый порт)

| A Martin (/192 168 0 1/                                                 | 0 - 9            | C X Caracteristic Web Base C X                                                                                 |                |   |
|-------------------------------------------------------------------------|------------------|----------------------------------------------------------------------------------------------------|----------------|---|
|                                                                         |                  | 2 4 6 8 10 12 14 16<br>1 1 2 4 6 8 10 12 14 16<br>1 1 3 5 7 9 11 13 15 17 18                                   |                |   |
| <ul> <li>Administrator</li> <li>PoE</li> <li>Port Management</li> </ul> | Counter Category | The second second second second second second second second second second second second second second second s | Tradate        |   |
| Per Port Counter                                                        | Counter Mode Sel | Transmit Packet & Receive Pa                                                                                   | Receive Packet | = |
| Port Counter     QoS Setting                                            | 01               | 0 7645                                                                                                    | 0 7127         |   |
| <ul> <li>Spanning Tree</li> </ul>                                       | 03               | 0                                                                                                    | 0              |   |
| <ul> <li>DHCP Relay Agent</li> </ul>                                    | 05               | 0                                                                                                    | 0              |   |
| Backup/Recovery     Miscellaneous     SNUD Settings                     | 06               | 1912<br>0                                                                                                    | 4211           |   |
| <ul> <li>SNMP Settings</li> <li>Logout</li> </ul>                       | 08               | 0                                                                                                    | 0              |   |
|                                                                         |                  | •                                                                                                    | 0              |   |

На данной странице WEB интерфейса представлена информация по счетчику отправленных/полученных пакетов по всем портам, счетчику успешных прохождений пакетов и коллизий, счетчику принятых и отброшенных пакетов, счетчику CRC(ошибка контрольной суммы) ошибок.

#### 8.6.1 Priority Mode (Выбор метода приоритезации трафика)

| C () () http://192.168.0.1/                                           |                                                         |                                                                                                    | - □ × |
|-----------------------------------------------------------------------|---------------------------------------------------------|----------------------------------------------------------------------------------------------------|-------|
|                                                                       |                                                         | 2 4 6 8 10 12 14 16<br>                                                                                                    |       |
| Administrator     PoE     Port Management                             | Priority                                                | / Mode                                                                                                    |       |
| <ul> <li>VLAN Setting</li> <li>Per Port Counter</li> </ul>            | Priority Mo                                             | de                                                                                                    |       |
| QoS Setting  Priority Mode  Port. 802, 1p. JP/DS                      | Mode                                                    | ● First-In-First-Out     ● All-High-before-Low     ● Weight-Round-Robin. Low weight □ ▼ High weight: □ ▼                                                                                                    |       |
| based<br>TCP/UDP Port Based                                           |                                                         | Update                                                                                                    |       |
| <ul> <li>Security</li> <li>Spanning Tree</li> <li>Trunking</li> </ul> | Note: Wh<br>The "low w<br>If "low weig<br>priority is 3 | en the queue weight is set to "0", it will be treated as "8".<br>ieght" and "high weight" means the ratio of the packet in the transmit queue. For example,<br>pht" and "high weight" are set to "3" and "5", the ratio of the trasmit packet for the low priority to h<br>\{5. | igh   |
| <ul> <li>DHCP Relay Agent</li> <li>Backup/Recovery</li> </ul>         |                                                         |                                                                                                    |       |
| Miscellaneous                                                         |                                                         |                                                                                                    |       |

На данной странице WEB интерфейса представлены настройки по приоритезации трафика (QoS).

Доступно 3 метода:

- <u>First-In-First-Out</u> метод при котором все пакеты обрабатываются одинаково и помещаются в одну очередь;
- <u>All-High-before-Low</u> метод при котором пакеты с более высоким приоритетом обрабатываются в первую очередь, с менее высоким – во вторую очередь;
- <u>Weight-Round-Robin</u> метод при котором учитывается «вес» (low weight, high weight).

Все изменения подтверждаются кнопкой Update (обновить).

#### 8.6.2 Port 802.1p IP/DS based (Приоритезация на выбор)

На данной странице WEB интерфейса представлены настройки приоритезации трафика по конкретному порту, по тегу VLAN или по маркеру пакета IP/DS

| A http://102.158.0.1/                  |                    | 0         | - Bdy | 🧟 e - ve h l v |                |      |      |          | x |
|----------------------------------------|--------------------|-----------|-------|----------------|----------------|------|------|----------|---|
| Mttp://192.108.0.1/                    |                    | ç         | 2     | SmartSwitch    | 12 14 16       |      |      | ນັ້ນ     |   |
|                                        |                    |           | É     | ġġġġ           |                |      |      |          |   |
|                                        |                    |           | 1     | 3 5 7 9        | 11 13 15 17 18 |      |      |          |   |
| Administrator                          | Class of Service C | onfigurat | tion  |                |                |      |      |          | ^ |
| > PoE                                  |                    | onnguru   |       |                |                |      |      |          | - |
| Port Management                        |                    | v         |       |                |                |      |      |          | 1 |
| VLAN Setting Per Port Counter          |                    | Port      | VLAN  | 10 ( 0.0       | 5 (1) 11       | Port | VLAN | 10 ( 0.0 |   |
| V QoS Setting                          | Port No.\Mode      | Base      | Tag   | IP/DS          | Port No.\Mode  | Base | Tag  | IP/DS    |   |
| Priority Mode                          | 1                  |           |       |                | 10             |      |      |          | Ξ |
| Port, 802.1p ,IP/DS<br>based           | 2                  |           |       |                | 11             |      |      |          |   |
| <ul> <li>TCP/UDP Port Based</li> </ul> | 3                  |           |       |                | 12             |      |      |          |   |
| Security                               | 4                  |           |       |                | 13             |      |      |          | - |
| Spanning Tree                          | 5                  |           |       |                | 14             |      |      |          | 1 |
| DHCP Relay Agent                       | 6                  |           |       |                | 15             |      |      |          |   |
| Backup/Recovery                        | 7                  |           |       |                | 16             |      |      |          |   |
| Miscellaneous                          | 8                  |           |       |                | 17             |      |      |          | 1 |
|                                        |                    |           |       |                |                | l _  |      |          | • |

<u>Enable High Priority (наибольший приоритет)</u>: галка в соответствующем чекбоксе означает, что данный параметр наиболее приоритетен.

<u>Port Base</u> (приоритетность по порту): Выбранный порт становится высокоприоритетным, невыбранный порт остается низкоприоритетным. Пакеты, полученные на высокоприоритетный порт, считаются высокоприоритетными и обрабатываются в первую очередь.

<u>VLAN Tag</u> (приоритетность по тегу VLAN): Коммутатор, основываясь на теге VLAN, разделяет входящие пакеты по приоритетности. Значения тега 4~7 – высокий приоритет, 0~3 – низкий приоритет.

<u>IP/DS</u> (приоритетность по маркеру пакетов IP/DS): Коммутатор, основываясь на метках IP TOS / Diff Serve пакетов входящего трафика IPv4 DS и IPv6 TC задает приоритет: высокий – для значений 10,18,26,34,46,48,56, низкий – для всех остальных.

#### 8.6.3 TCP/UDP Port Based (CoS для пакетов различных протоколов)

На данной странице WEB интерфейса представлены настройки для различных видов пакетов (FTP, POP3, SSH, TELNET и др). Можно выбрать из 4х возможных режимов:

- <u>F-I-F-O</u> (в порядке очередности): Входящий пакет будет поставлен в очередь и обработан на равне с остальными пакетами согласно методу First-In-First-Out
- <u>Discard (</u>отбрасывание): Входящий пакет будет отброшен портом.
- <u>High (высокий приоритет)</u>: Входящий пакет будет поставлен в очередь с высоким приоритетом.
- <u>Low (низкий приоритет)</u>: Входящий пакет будет поставлен в очередь с низким приоритетом.

#### 8.7 Security (Безопасность)

#### 8.7.1 MAC Address Binding (Привязка по MAC адресу)

| C 🖉 🖉 http://192.168.0.1/                           |                       | 오 - 🗟 ♂ × 🔏 SmartSwitch                               | Web-Base C ×               | û ☆ @                        |  |  |  |  |  |
|-----------------------------------------------------|-----------------------|-------------------------------------------------------|----------------------------|------------------------------|--|--|--|--|--|
|                                                     |                       | $ \begin{array}{cccccccccccccccccccccccccccccccccccc$ | 12 14 16<br>11 13 15 17 18 |                              |  |  |  |  |  |
| <ul> <li>Administrator</li> <li>PoE</li> </ul>      | MAC Address           | Binding                                               |                            |                              |  |  |  |  |  |
| Port Management                                     |                       |                                                       |                            |                              |  |  |  |  |  |
| VLAN Setting                                        | Port No. MAC Address  |                                                       |                            |                              |  |  |  |  |  |
| Per Port Counter                                    |                       |                                                       |                            |                              |  |  |  |  |  |
| QoS Setting                                         |                       |                                                       |                            |                              |  |  |  |  |  |
| 🥺 Security                                          | 1                     |                                                       |                            |                              |  |  |  |  |  |
| MAC Address                                         |                       |                                                       | Read                       |                              |  |  |  |  |  |
| <ul> <li>Binding</li> <li>TCP/UDP Filter</li> </ul> |                       | Select Port 01 - Bindi                                | ng Disable 👻 Update        | ]                            |  |  |  |  |  |
| Spanning Tree                                       | Note: If you suchla d | the MAC address hinding function                      | . the eddress less         | ng function will be disabled |  |  |  |  |  |
| Trunking                                            | automatically.        | the way address binding function                      | n, the address realit      | ng tunction will be disabled |  |  |  |  |  |
| DHCP Relay Agent                                    |                       |                                                       |                            |                              |  |  |  |  |  |
| Backup/Recovery                                     | Port No.              | Binding Status                                        | Port No.                   | Binding Status               |  |  |  |  |  |
| Miscellaneous                                       | 1                     | Disable                                               | 10                         | Disable                      |  |  |  |  |  |
| SNMP Settings                                       | 2                     | Disable                                               | 11                         | Disable                      |  |  |  |  |  |

На этой странице WEB интерфейса представлены настройки, позволяющие назначить до 3х разрешенных MAC адресов на один физический порт. В случае, если MAC адрес не совпадает с заданным, сетевое устройство не сможет получить доступ к данному порту.

 <u>MAC Address (MAC adpec)</u>: В данном поле необходимо указать MAC-адреса тех устройств, доступ которых к порту этого коммутатора будет разрешен в дальнейшем. Доступно до 3 МАС адресов на порт;

- <u>Select Port (выбрать порт)</u>: Выберите конкретный порт и нажмите кнопку «Read». Если вы не привязывали МАС адрес прежде, то это поле будет пустым, в противном случае отобразится последний МАС-адрес, к которому уже была осуществлена привязка;
- 3) Binding (привязка): Включить/Выключить.

Чтобы сохранить изменения в настройках нажмите кнопку Update (обновить).

#### 8.7.2 TCP/UDP Filter (Фильтрация пакетов)

| C C Attp://192.168.0.1/                                                                                              | D + ≧ C × 🥔 SmartSwitch Web-Base C × |                                                                                                    |                                                                                                    |                      |                   |          |
|----------------------------------------------------------------------------------------------------|--------------------------------------|----------------------------------------------------------------------------------------------------|----------------------------------------------------------------------------------------------------|----------------------|-------------------|----------|
|                                                                                                    |                                      | 2                                                                                                    | $\begin{array}{c} 4 & 6 & 8 & 10 & 12 & 14 \\ \hline \hline \hline \hline \hline \hline \hline \hline \hline \hline \hline \hline \hline \hline \hline \hline \hline \hline $ | 16<br>15<br>17<br>18 |                   |          |
| Administrator  PoE  Port Management                                                                                  | TCP_UDP File                         | ter Configura                                                                                                    | tion                                                                                                    |                      |                   |          |
| VLAN Setting                                                                                                    | Function Enable                      | Disable 👻                                                                                                    |                                                                                                    |                      |                   |          |
| <ul> <li>Per Port Counter</li> <li>QoS Setting</li> <li>Security</li> <li>MAC Address</li> </ul>                     | Port Filtering Rule                  | Rule (1)The outgoing packet with selected protocol will be either forwarded or dropped<br>(2) "negative" means the selected protocol will be dropped and other protocols will<br>"positive" means the selected protocol will be forwarded and other protocols |                                                                                                    |                      |                   |          |
| TCP/UDP Filter                                                                                                    |                                      | ■FTP(20,21)                                                                                                    | SSH(22)                                                                                                    | TELNET (23)          | SMTP (25)         | 🗖 DN     |
| Spanning rice     Trunking     DHCP Relay Agent                                                                      | Protocol                             | NEWS(119)                                                                                                    | SNTP (123)                                                                                                    | NetBIOS(137~139)     | 🔲 IMAP (143, 220) | SN (161, |
| Backup/Recovery                                                                                                    |                                      | □User_Define_a                                                                                                    | □User_Define_b                                                                                                    | User_Define_c        | ■User_Define_d    |          |
| Miscellaneous Note: These User-defined A/B/C TCP/UDP settings use the smae port number settings as the Users-defined |                                      |                                                                                                    |                                                                                                    |                      |                   | defined  |
| SNMP Settings                                                                                                    | •                                    | Port01                                                                                                    | Port02                                                                                                    | Port03               | Port04            | Po: *    |

На данной странице WEB интерфейса представлены настройки, позволяющие настроить фильтрацию пакетов различных протоколов для портов.

- <u>Function Enable</u> (включить фильтр): включить/выключить фильтрацию пакетов;
- <u>Port Filtering Rule (</u>правило фильтрации для портов): Отправляемые пакеты для выбранных протоколов будут либо переданы, либо отброшены при прохождении через

защищенный WAN-порт согласно одному из выбранных режимов:

- «negative» пакеты выбранных протоколов будут отброшены, а для невыбранных успешно переданы.
- «positive» пакеты выбранных протоколов будут успешно переданы, а для невыбранных – отброшены.
- <u>Protocol</u> (протокол): В данном поле можно выбрать тип пакетов для стандартных протоколов из списка, либо для протоколов заданных пользователем.
- 4) <u>Secure WAN Port (</u>защищенный WAN-порт):Выбор защищенного WAN-порта.

#### 8.8 Spanning Tree (Настройка STP)

#### 8.8.1 STP Bridge Setting (Настройка корневого моста)

|                                                                   |                                                                                                    |                    |               |                                                                                                    |                                    |       | x |
|-------------------------------------------------------------------|----------------------------------------------------------------------------------------------------|--------------------|---------------|----------------------------------------------------------------------------------------------------|------------------------------------|-------|---|
| C () () () () () () () () () () () () ()                          | P = 習 C × 🧟 SmartSwitch Web-Base C × 🔤 💮 ☆ 😳                                                                                                    |                    |               |                                                                                                    |                                    |       |   |
|                                                                   |                                                                                                    |                    | 2<br>         | $\begin{array}{c} 4 & 6 & 8 & 10 \\ \hline & \bullet & \bullet & \bullet \\ \hline & \bullet & \bullet & \bullet \\ \hline & \bullet & \bullet & \bullet \\ \hline & 3 & 5 & 7 & 9 \end{array}$ | 12 14 16<br>10 10 10<br>11 13 15 1 | 17 18 |   |
| Administrator PoE                                                 | STP Brid                                                                                                    | ge Settin          | gs            |                                                                                                    |                                    |       |   |
| Port Management                                                   |                                                                                                    | Snanni             | ng Tree Set   | tinge                                                                                                    |                                    | ]     |   |
| VLAN Setting     Per Port Counter     Oos Setting                 | STP Mode                                                                                                    | Bridge<br>Priority | Hello Time    | Max Age                                                                                                    | Forward<br>Delay                   |       | ш |
| <ul> <li>Security</li> </ul>                                      | STI mode                                                                                                    | (0~61440)          | (1~10 Sec)    | (6~40 Sec)                                                                                                    | (4~30 Sec)                         |       |   |
| 🥺 Spanning Tree                                                   | <b>•</b>                                                                                                    |                    |               |                                                                                                    |                                    |       |   |
| STP Bridge Settings                                               |                                                                                                    |                    | Submit        |                                                                                                    |                                    |       |   |
| <ul> <li>STP Port Settings</li> <li>Loophook Detection</li> </ul> | Note: 2*(For                                                                                                    | ward Delay-1)      | ) >= Max Age, |                                                                                                    |                                    |       |   |
| Trunking                                                          | Max Age >= 2                                                                                                    | *(Hello Time+      | <i>u)</i>     |                                                                                                    |                                    |       |   |
| DHCP Relay Agent Backup/Recovery                                  | Bridge Priority must be multiplies of 4096                                                                                                    |                    |               |                                                                                                    |                                    |       |   |
| <ul> <li>Miscellaneous</li> <li>SNMP Settings</li> </ul>          | Note: If you enable the MAC address binding function, the address leaning function will be disabled automatically. Then both RSTP/STP and address learning will be affected. |                    |               |                                                                                                    |                                    |       |   |

На данной странице WEB интерфейса представлены настройки корневого моста (далее по тексту мост , Bridge) для работы протокола STP. Доступно изменение следующих параметров:

- 1) STP Mode (режим STP): Выбор режима работы протокола STP
- <u>Bridge Priority</u> (приоритет корневого моста): Устройство с наивысшим приоритетом становится корневым мостом. Если несколько устройств имеют одинаковый приоритет, то корневым становится устройство с наименьшим МАС-адресом. Параметр в поле может меняться в диапазоне от 0 до 61440 с шагом в 4096. Общее доступное количество значений – 16;
- <u>Hello Time</u> (интервал отправки пакетов Hello Time): Значение интервала в секундах между отправкой корневым мостом Hello Time пакетов. Параметр в поле может меняться в диапазоне от 1 до 10 секунд (по умолчанию 2).
- 4) <u>Max Age (макс. время)</u>: время в секундах, в течение которого коммутатор ожидает информацию о конфигурации ST(spanning tree) прежде чем запустить процесс конфигурации заново. Также это значение соответствует максимальному времени жизни для BPDU кадра. Параметр в поле может меняться от 6 до 40 секунд (по умолчанию это 20).
- 5) <u>Forward Delay</u> (задержка перед отправкой): Максимальное время (в секундах), которое корневой мост будет ждать перед сменой состояний (от приема до передачи данных). Параметр в поле может меняться от 4 до 30 секунд (по умолчанию 15).

#### 8.8.2 STP Port Settings (Протокол STP. Настройка портов)

На данной странице WEB интерфейса представлены настройки приоритезации портов при работе протокола STP/RSTP.

Port No (номер порта): Номер порта.

<u>Root Path Cost</u>: Этот параметр используется протоколом STP для определения наиболее быстрого пути между устройствами. Более низкие значения параметра должны соответствовать портам, работающим с большим объемом трафика, а более высокие значения – портам, работающим с небольшим объемом трафика. Параметр в поле может меняться от 0 до 20000000 (0 – параметр будет определен автоматически).

<u>State (выбор состояние)</u>: Показывает текущее состояние порта. Может быть Des. port (порт назначения), Root port (корневой порт), Blocked port (заблокированный порт).

<u>Status (</u>состояние): Показывает текущее состояние порта. Информация только для чтения.

| C () ( http://192.168.0.1/                                                                                       |                                                                           | - □ ×     |
|----------------------------------------------------------------------------------------------------|---------------------------------------------------------------------------|-----------|
|                                                                                                    |                                                                           |           |
| Administrator  PoE  Port Management                                                                              | STP Port Settings                                                         |           |
| VLAN Setting                                                                                                    | STP Port Settings                                                         | E         |
| <ul> <li>Per Port Counter</li> <li>QoS Setting</li> <li>Security</li> <li>Spanning Tree</li> </ul>               | Port No. Priority (1 <sup>2</sup> 20000000)<br>(0 <sup>2</sup> 40) 0-AUTO |           |
| <ul> <li>STP Bridge Settings</li> <li>STP Port Settings</li> <li>Loopback Detection</li> <li>Trunking</li> </ul> | Submit<br>Priority should be a multipe of 16                              |           |
| DHCP Relay Agent                                                                                                 |                                                                           |           |
| Backup/Recovery                                                                                                  | STP Port Status                                                           |           |
| SNMP Settings                                                                                                    | Port No. RPC Priority State Status Designat                               | ed Bridge |

#### 8.8.3 Loopback Detection (Обнаружение сетевых петель)

На данной странице WEB интерфейса представлены параметры, позволяющие настроить обнаружение сетевых петель.

Доступны следующие параметры для изменения:

- 1) <u>Loopback Detection Function</u> (функция обнаружения сетевых петель): включить/выключить;
- <u>Auto Wake Up (автоматическое включение)</u>: Когда функция обнаружения сетевых петель включена, порты автоматически отключатся при обнаружении петли. Данная функция позволяет портам восстановить работу через определенное время;
- <u>Wake-Up Time Interval</u> (время перед автоматическим включением): время в секундах, через которое будет восстановлена работа порта, на котором была обнаружена сетевая петля.

| C ( http://192.168.0.1/                                                       |                     | Ω - מ ל × 🎯 SmartSwitch Web-Base C × | - □ <b>- ×</b><br>∩ ☆ @ |
|-------------------------------------------------------------------------------|---------------------|--------------------------------------|-------------------------|
|                                                                               |                     | 2 4 6 8 10 12 14 16<br>              |                         |
| Administrator  PoE  Port Management                                           | Loopback Detectio   | on Settings                          | Î                       |
| VLAN Setting                                                                  | Loopback Detect Fun | Disable -                            |                         |
| Per Port Counter                                                              | Auto Wake Up        | Disable 👻                            |                         |
| QoS Setting                                                                   | Wake-Up Time Inter  | rval 10 sec -                        |                         |
| Security                                                                      |                     | Submit                               |                         |
| 🥺 Spanning Tree                                                               |                     |                                      | -                       |
| STP Bridge Settings     STP Port Settings     Loopback Detection     Trunking | Reset All Ports     |                                      |                         |
| DHCP Relay Agent                                                              | Port No. Statu      | us                                   |                         |
| Backup/Recovery                                                               |                     |                                      |                         |
| Miscellaneous                                                                 | 2                   |                                      |                         |
| SNMP Settings                                                                 |                     |                                      |                         |
|                                                                               |                     |                                      | -                       |

#### 8.9 Trunking (Агрегация портов. Организация trunk'ов)

| C () (2 http://192.168.0.1/                            |                                           | Q         | - 2 ¢    | < 🏉 s  | martSwite | h Web-B   | ase C × |        |          |           |        | <b>×</b><br>☆ ∅ |
|--------------------------------------------------------|-------------------------------------------|-----------|----------|--------|-----------|-----------|---------|--------|----------|-----------|--------|-----------------|
|                                                        |                                           |           |          |        |           |           |         |        |          |           |        |                 |
| Administrator PoE Cont Management                      | Trunking                                  |           |          |        |           |           |         |        |          |           |        | -               |
| VLAN Setting                                           | System Prio                               | rity      |          |        | 1         |           | (1~655  | 35)    |          |           |        |                 |
| Per Port Counter                                       | Link Aggregation                          | Algori    | thm      |        |           | MAC Sr    | c&Dst ▼ | 1      |          |           |        |                 |
| QoS Setting                                            |                                           |           | Si       | ibmit  |           |           |         |        |          |           |        | E               |
| Security                                               | L                                         |           |          |        |           |           |         |        |          |           |        |                 |
| Spanning Tree                                          |                                           |           |          |        |           |           |         |        |          |           |        |                 |
| <ul> <li>Trunking</li> <li>Link Aggregation</li> </ul> | Trunking     Refresh     Link Aggregation |           |          |        |           |           |         |        |          |           |        |                 |
| DHCP Relay Agent                                       |                                           |           | Link G   | roup 1 | L         | ]         | Link G  | roup 2 | ?        | Link (    | roup 3 |                 |
| Backup/Recovery                                        |                                           | P1        | P2       | P3     | P4        | P5        | P6      | P7     | P8       | P17       | P18    |                 |
| Miscellaneous                                          | Member                                    | V         | <b>V</b> | V      | V         |           |         | V      | <b>V</b> |           |        |                 |
| SNMP Settings                                          |                                           |           |          |        |           |           |         |        |          |           |        |                 |
| 🕈 Logout                                               | State                                     | Disable 👻 |          |        |           | Disable 🔻 |         |        |          | Disable 👻 |        |                 |
|                                                        | Туре                                      |           | LACP     | -      |           |           | LACP    | -      |          | LACE      | · •    | -               |

На данной странице WEB интерфейса представлены настройки для агрегации портов и организации trunk'ов.

Агрегация позволяет объединить несколько портов в группы с большей пропускной способностью(trunk'и). Общая пропускная

способность может отличаться от пропускной способности каждого порта в отдельности.

Трафик в trunk'ax распределяется в соответствии с хэшалгоритмом, который выравнивает нагрузку на порты-участники trunk'a таким образом, что в случае отказа одного из портов-участников нагрузка распределится между остальными равномерно.

Для изменения доступны следующие настройки:

- 1) <u>Member</u> (порты-участники): В данном поле указываются портыучастники trunk'ов;
- <u>State</u> (состояние): В данном поле можно включить/отключить организацию trunk'ов;
- <u>Туре (тип)</u>: В данном поле указывается тип организации trunk'ов

   статическая организация (Static) или динамическая организация (LACP). Если выбран LACP для настройки станут доступны остальные параметры. Обратите внимание, что значения параметров устройств участников trunk'ов должны быть одинаковы;
- 4) <u>Operation Key (</u>ключ управления): В данном поле можно ввести ключ управления.
- 5) <u>Time Out</u> (время простоя): В данном поле можно выбрать большое (30 секунд) или малое (3 секунды) время простоя. Желательно, чтобы коммутатор на другом конце сети использовал большие значение, чем заданные в этом поле.
- <u>Activity</u> (активность): В данном поле можно выбрать режим активности – пассивный или активный.

Внимание!: Пакеты не будут передаваться, если режим LACP не будет включен на обоих устройствах.

#### 8.10 DHCP Relay Agent (Настройка функции DHCP Relay)

Функция DHCP Relay позволяет повысить эффективность сети за счёт сокращения количества DHCP-серверов, которые при другой схеме понадобились бы для каждой подсети. Коммутатор сам

переадресует DHCP-запрос от клиента к удалённому DHCP-серверу и добавит следующие данные:

- Адрес DHCP-ретранслятора, с которого шёл запрос;
- Номер порта ретранслятора, через который поступил запрос.

#### 8.10.1 DHCP Relay Agent (Глобальные настройки DHCP Relay)

| C ( http://192.168.0.1/                                    | り ~ 畳 C × ) 🧭 SmartSwitch Web-Base C× | - □ ×<br>① ☆ 颂 |
|------------------------------------------------------------|---------------------------------------|----------------|
|                                                            | 2 4 6 8 10 12 14 16<br>               | <b>1</b> 8     |
| <ul> <li>Administrator</li> <li>PoE</li> </ul>             | DHCP Relay Agent                      |                |
| <ul> <li>Port Management</li> <li>VLAN Setting</li> </ul>  | DHCP Relay State :                    | Disable •      |
| <ul> <li>Per Port Counter</li> <li>QoS Setting</li> </ul>  | DHCP Relay Hops Count Limit (1-16):   | 16             |
| Security                                                   | DHCP Relay Option 82 State :          | Disable •      |
| <ul> <li>Trunking</li> </ul>                               | opaace                                |                |
| DHCP Relay Agent     DHCP Relay Agent                      |                                       |                |
| Relay Server     VLAN MAP Relay     Agent                  |                                       |                |
| <ul> <li>Backup/Recovery</li> <li>Miscellaneous</li> </ul> |                                       |                |
|                                                            |                                       |                |

На данной странице WEB интерфейса представлены глобальные настройки DHCP Relay функции:

- 1) DHCP Relay State (состояние) Функция DHCP Relay включено/выключено;
- DHCP Relay Hops Count Limit максимальное количество переходов (хопов) от 1-16;
- 3) DHCP Relay Option 82 State вкл/выкл функции DHCP Relay Option 82 (привязка IP-адреса, выдаваемого DHCP-сервером, к порту коммутатора, к которому подключён клиент, либо к ретранслятору, с которого поступил запрос, что может помочь с систематизацией IP-адресов в локальной сети при использовании DHCP-сервера)

#### 8.10.2 Relay Server (Настройка ретрансляции серверов DHCP)

|                                                |                                      | - 0 - X |
|------------------------------------------------|--------------------------------------|---------|
| C () () () () () () () () () () () () ()       | P → 🗟 C × 🦉 SmartSwitch Web-Base C × | 6 ☆ 🕸   |
|                                                |                                      |         |
| <ul> <li>Administrator</li> <li>PoE</li> </ul> | DHCP Relay Agent                     |         |
| Port Management                                |                                      |         |
| VLAN Setting                                   | DHCP Server IP                       | Add     |
| Per Port Counter                               |                                      |         |
| QoS Setting                                    |                                      |         |
| Security                                       | DHCP Server IP List                  |         |
| Spanning Tree                                  |                                      |         |
| Trunking                                       |                                      |         |
| DHCP Relay Agent                               |                                      |         |
| DHCP Relay Agent                               |                                      |         |
| Relay Server                                   |                                      |         |
| Agent                                          |                                      |         |
| Backup/Recovery                                |                                      |         |
| Miscellaneous                                  |                                      |         |

На данной странице WEB интерфейса представлены настройки с указанием DHCP сервера, который будет транслироваться коммутатором. Для добавления нескольких адресов необходимо использовать кнопку Add.

8.10.3 VLAN MAP Relay Agent

| C ( http://192.168.0.1/                                                                                                | ا <del>،</del> م | 🗟 🖒 🗙 🍯 SmartSwitch Web-Base C 🗙 |        |
|----------------------------------------------------------------------------------------------------|------------------|----------------------------------|--------|
|                                                                                                    |                  | 2 4 6 8 10 12 14 16<br>          |        |
| Administrator  PoE                                                                                                    | DHCP Relay Agent |                                  |        |
| <ul> <li>Port Management</li> <li>VLAN Setting</li> </ul>                                                              | VLAN ID          | 1-4094 Map Server IP -           | Add    |
| <ul> <li>Per Port Counter</li> <li>QoS Setting</li> <li>Security</li> </ul>                                            | MAP List         | I                                |        |
| <ul> <li>Spanning Tree</li> <li>Trunking</li> </ul>                                                                    | VLAN ID          | Server IP                        | Action |
| <ul> <li>DHCP Relay Agent</li> <li>DHCP Relay Agent</li> <li>Relay Server</li> <li>VLAN MAP Relay<br/>Agent</li> </ul> |                  |                                  |        |
| Backup/Recovery     Miscellaneous                                                                                      |                  |                                  |        |

На данной странице WEB интерфейса представлены настройки для указания VLAN в качестве DHCP Relay Agent.

Для этого укажите VLAN ID (1-4094) и нажмите кнопку Add (добавить).

## 8.11 Backup/Recovery (Резервная копия настроек/Восстановление из резервной копии)

| C ( http://192.168.0.1/                                        |                                                      | ₼ ☆ ☺ |
|----------------------------------------------------------------|------------------------------------------------------|-------|
|                                                                |                                                      |       |
| Administrator                                                  | Configuration Backup/Recovery                        |       |
| <ul> <li>Port Management</li> <li>No. All Continent</li> </ul> | Backup(Switch→PC)                                    |       |
| Per Port Counter                                               | Please check "Download" to download EEPROM contents. |       |
| <ul> <li>QoS Setting</li> <li>Security</li> </ul>              |                                                      |       |
| <ul> <li>Spanning Tree</li> <li>Trunking</li> </ul>            | Recovery(PC→Switch)                                  |       |
| <ul> <li>DHCP Relay Agent</li> <li>Backup/Recovery</li> </ul>  | Password :                                           |       |
| <ul> <li>Miscellaneous</li> <li>SNMP Settings</li> </ul>       | Select the image file :                              |       |
| > Logout                                                       | Update                                               |       |
|                                                                |                                                      |       |

На данной странице WEB интерфейса коммутатора представлены настройки для создания резервной копии настроек коммутатора на ПК (backup), а также для восстановления настроек из сохраненной резервной копии.

Нажмите кнопку Download для сохранения настроек коммутатора на ПК;

Нажмите кнопку Browse для выбора файла с настройками на жестком диске ПК для последующего восстановления настроек коммутатора. Введите текущий пароль от коммутатора и нажмите кнопку Update (обновить) для подтверждения действий.

#### Внимание!

Коммутатор будет перезагружен после выбора файла с настройками на ПК, текущие несохраненные настройки будут утеряны!

#### 8.12 Miscellaneous (Дополнительные настройки)

| C () () http://192.168.0.1/                                                      |                               | P * B ¢ ×         Ø SmartSwitch Web-Base C ×                                                                                                    | <b>×</b> |
|----------------------------------------------------------------------------------|-------------------------------|----------------------------------------------------------------------------------------------------|----------|
| <ul> <li>Administrator</li> <li>PoE</li> <li>Port Management</li> </ul>          | Miscellane                    | Pous Setting                                                                                                    | ·        |
| VLAN Setting                                                                     |                               | Output Queue Aging Time                                                                                                    |          |
| <ul> <li>Per Port Counter</li> <li>QoS Setting</li> <li>Security</li> </ul>      | Aging time<br>Disable •<br>ms | The output queue aging function allows the administrator to select the aging time of a packet stored in<br>the output queue. A packet stored in the output queue for a long time will lower the free packet buffer,<br>resulting in the poor utilization of the buffer and the poor switch performance. | E        |
| Spanning Tree                                                                    |                               | VLAN Striding                                                                                                    |          |
| <ul> <li>Trunking</li> <li>DHCP Relay Agent</li> <li>Reskup/Reservery</li> </ul> | VLAN<br>Striding<br>Disable • | When this function is enabled, the switch will forward a uni-cast packet to the destination port. No<br>matter whether the destination port is in the same VLAN group.                                                                                                    |          |
| Miscellaneous                                                                    |                               | IGMP Snooping V1 & V2                                                                                                    |          |
| SNMP Settings                                                                    | IGMP<br>Snooping<br>Disable • | IGMP Snooping V1 & V2 function enable                                                                                                    |          |
|                                                                                  | IGMP                          |                                                                                                    | -        |
|                                                                                  | •                             | m                                                                                                    | •        |

### 8.12.1 Output Queue Aging Time (Максимальное время нахождения исходящих пакетов в очереди)

Данная функция используется для того, чтобы возможная перегрузка одного порта не нарушала работы остальных портов. В некоторых случаях, например при передаче IPTV трафика в режиме мультикаст, поток данных непрерывно поступает от источника сигнала, при этом клиент может быть перегружен из-за ограниченной пропускной способности сети или медленной обработки информации. С включенной функцией <u>Output Queue Aging Time</u> в очереди те пакеты, которые находятся в режиме ожидания дольше этого значения, будут считаться устаревшими и будут удалены из очереди.

<u>Aging Time (время жизни пакета)</u>: В данной строке можно включить эту функцию и настроить время жизни пакета в 200, 400, 600 или 800 мс.

#### 8.12.2 VLAN Striding

Данная функция позволяет администратору сети использовать VLAN в качестве средства для блокирования широковещательных (multicast) пакетов. При включенной функции VLAN Striding все unicast пакеты будут переданы по назначению независимо от того какой VLAN принадлежит конечный адресат.

#### 8.12.3 IGMP Snooping

Данная функция (IGMP Snooping) позволяет включить/отключить процесс отслеживания сетевого трафика IGMP, предотвращающий широковещательную (broadcast) ретрансляцию multicast трафика компьютерам-потребителям, которым не нужно его обрабатывать.

#### 8.12.4 VLAN Uplink

Функция VLAN Uplink предполагает, что пакет с персональным адресом будет направлен на Uplink порт (порт соединения VLAN с сетью). Значение UPLINK можно назначить любому порту.

#### Внимание!

Если будут включены одновременно функции VLAN Striding и VLAN Uplink то приоритетнее будет первая

#### 8.13 SNMP Settings (Настройка протокола управления SNMP)

На данной странице WEB интерфейса коммутатора представлены настройки для протокола SNMP (протокол для управления коммутатором).

По умолчанию в коммутаторе создана одна запись Public с правами только на чтение (ReadOnly).

Если предполагается управлять коммутатором через SNMP следует создать запись с правами на Чтение/Запись (Read/Write).

Для добавления новой записи воспользуйтесь кнопкой Update

| Attp://192.168.0.1/ |                   | P → 🗟 C × 🥖 SmartS                                                                          | witch Web-Base C ×                                                                                                    |              | 合分袋 |
|---------------------|-------------------|---------------------------------------------------------------------------------------------|----------------------------------------------------------------------------------------------------|--------------|-----|
|                     |                   | $ \begin{array}{c} 2 & 4 & 6 & 8 \\ \hline 1 & 1 & 3 & 5 & 7 \\ 1 & 3 & 5 & 7 \end{array} $ | 10 12 14 16<br>10 12 14 16<br>10 12 16<br>10 12 16<br>10 16<br>10 16<br>10 16 | 7 18         |     |
| Administrator       | SNMP Settings     |                                                                                             |                                                                                                    |              | Â   |
| PoE                 |                   |                                                                                             |                                                                                                    |              |     |
| Port Management     |                   |                                                                                             |                                                                                                    |              |     |
| VLAN Setting        |                   | Comn                                                                                        | nunity Settings                                                                                                    |              |     |
| Per Port Counter    | Community Name    |                                                                                             |                                                                                                    | acces Diaht  |     |
| QoS Setting         | Community Name    |                                                                                             | P                                                                                                    | Access Right |     |
| Security            | public            |                                                                                             | 1                                                                                                    | Read Only 👻  |     |
| Spanning Tree       |                   |                                                                                             | 1                                                                                                    | Read Only 👻  |     |
| Trunking            |                   |                                                                                             | Tedata                                                                                                    |              |     |
| DHCP Relay Agent    |                   |                                                                                             | opuare                                                                                                    |              |     |
| Backup/Recovery     |                   |                                                                                             | ND 0 - 44                                                                                                    |              |     |
| Miscellaneous       |                   | SN                                                                                          | MP Settings                                                                                                    |              |     |
| SNMP Settings       | System Descrition |                                                                                             |                                                                                                    |              |     |
| 2 Logout            | System Contact    |                                                                                             |                                                                                                    |              |     |
|                     | System Location   |                                                                                             |                                                                                                    |              |     |

- В поле SNMP Description можно указать описание коммутатора. Например Server\_1
- В поле System Contact указывается лицо, непосредственно управляющее данным коммутатором
- В поле System Location указывается месторасположение коммутатора

По умолчанию данные поля не заполнены.

#### 8.14 Logout (Завершение сеанса)

Данная кнопка используется для выхода из WEB интерфейса коммутатора и завершения сеанса управления и настройки.

### 9. Технические характеристики\*

| Модель                                                                 | SW-60822/MB(150W)                                                                                         |
|------------------------------------------------------------------------|----------------------------------------------------------------------------------------------------|
| Общее кол-во портов                                                    | 10                                                                                                    |
| Кол-во портов FE+PoE                                                   | 8                                                                                                    |
| Кол-во портов FE                                                       | -                                                                                                    |
| Кол-во портов GE+PoE                                                   | -                                                                                                    |
| Кол-во портов GE<br>(не Combo порты)                                   | -                                                                                                    |
| Кол-во портов Combo GE<br>(RJ45+SFP)                                   | 2                                                                                                    |
| Кол-во портов SFP<br>(не Combo порты)                                  | -                                                                                                    |
| Встроенные оптические порты                                            | -                                                                                                    |
| Мощность РоЕ на один порт<br>(макс.) Вт                                | 30                                                                                                    |
| Суммарная мощность всех<br>портов (макс.) (Вт)                         | 150                                                                                                    |
| Стандарты РоЕ                                                          | IEEE802.3af and IEEE802.3at                                                                               |
| Метод подачи РоЕ                                                       | Метод А (1,2+ 3,6-)                                                                                       |
| Топологии подключения                                                  | звезда<br>каскад<br>кольцо                                                                                |
| Буфер пакетов                                                          | 1 МБ                                                                                                    |
| Таблицы МАС-адресов                                                    | 8 К                                                                                                    |
| Пропускная способность<br>коммутационной матрицы<br>(Switching fabric) | 5.6 Гбит/с                                                                                                |
| Скорость обслуживания<br>пакетов (Forwarding rate)                     | 1000Mbps port – 1,488,000 пакетов/с<br>100Mbps port - 148,800 пакетов/с<br>10Mbps port - 14,880 пакетов/с |
| Поддержка jumbo frame                                                  | 2 КБ                                                                                                    |

| Стандарты и протоколы                   | <ul> <li>Port mirror and bandwidth control</li> <li>IEEE802.3x Flow control</li> <li>Support Port Based VLAN / 802 .1Q<br/>Tag VLAN</li> <li>Support IEEE802.3ad Port trunk with<br/>LACP</li> <li>Supports IEEE 802.1p class of<br/>service</li> <li>Support Broadcast storm filter</li> <li>Support DHCP client</li> </ul> |
|-----------------------------------------|----------------------------------------------------------------------------------------------------|
| Управление                              | <ul> <li>Web management – управление<br/>через Web-интерфейс</li> </ul>                                                                                                    |
| Индикаторы                              | SPD – скорость медного порта,<br>ACT – линк медного порта,<br>PoE – подключение PoE устройств<br>PWR – наличие питания,<br>Индикаторы Link/Act, Speed для<br>Combo Uplink портов                                                                                                    |
| Питание                                 | AC100-240V(20W)                                                                                                    |
| Энергопотребление<br>(без нагрузки РоЕ) | <15Вт                                                                                                    |
| Встроенная грозозащита                  | -                                                                                                    |
| Охлаждение                              | Активное (вентилятор на задней панели)                                                                                                    |
| Размеры (ШхВхГ) (мм)                    | 266x44x160                                                                                                    |
| Способ монтажа                          | Монтаж в 19" стойку                                                                                                    |
| Рабочая температура                     | 0+45 °C                                                                                                    |
| Относительная влажность                 | 0-95% без конденсата                                                                                                    |
| Дополнительно                           | -                                                                                                    |

| Модель                                                                 | SW-61622/MB(270W)                                                                                         |
|------------------------------------------------------------------------|----------------------------------------------------------------------------------------------------|
| Общее кол-во портов                                                    | 18                                                                                                    |
| Кол-во портов FE+PoE                                                   | 16                                                                                                    |
| Кол-во портов FE                                                       | -                                                                                                    |
| Кол-во портов GE+PoE                                                   | -                                                                                                    |
| Кол-во портов GE<br>(не Combo порты)                                   | -                                                                                                    |
| Кол-во портов Combo GE<br>(RJ45+SFP)                                   | 2                                                                                                    |
| Кол-во портов SFP<br>(не Combo порты)                                  | -                                                                                                    |
| Встроенные оптические порты                                            | -                                                                                                    |
| Мощность РоЕ на один порт<br>(макс.) Вт                                | 30                                                                                                    |
| Суммарная мощность всех<br>портов (макс.) (Вт)                         | 270                                                                                                    |
| Стандарты РоЕ                                                          | IEEE802.3af and IEEE802.3at                                                                               |
| Метод подачи РоЕ                                                       | Метод А (1,2+ 3,6-)                                                                                       |
| Топологии подключения                                                  | звезда<br>каскад<br>кольцо                                                                                |
| Буфер пакетов                                                          | 1 МБ                                                                                                    |
| Таблицы МАС-адресов                                                    | 8 К                                                                                                    |
| Пропускная способность<br>коммутационной матрицы<br>(Switching fabric) | 7.2 Гбит/с                                                                                                |
| Скорость обслуживания<br>пакетов (Forwarding rate)                     | 1000Mbps port – 1,488,000 пакетов/с<br>100Mbps port - 148,800 пакетов/с<br>10Mbps port - 14,880 пакетов/с |
| Поддержка jumbo frame                                                  | 2 КБ                                                                                                    |

| Стандарты и протоколы                   | <ul> <li>Port mirror and bandwidth control</li> <li>IEEE802.3x Flow control</li> <li>Support Port Based VLAN / 802 .1Q<br/>Tag VLAN</li> <li>Support IEEE802.3ad Port trunk with<br/>LACP</li> <li>Supports IEEE 802.1p class of<br/>service</li> <li>Support Broadcast storm filter</li> <li>Support DHCP client</li> </ul> |
|-----------------------------------------|----------------------------------------------------------------------------------------------------|
| Управление                              | <ul> <li>Web management – управление<br/>через Web-интерфейс</li> </ul>                                                                                                    |
| Индикаторы                              | SPD – скорость медного порта,<br>ACT – линк медного порта,<br>PoE – подключение PoE устройств<br>PWR – наличие питания,<br>Индикаторы Link/Act, Speed для<br>Combo Uplink портов                                                                                                    |
| Реле аварийной сигнализации             | -                                                                                                    |
| Питание                                 | AC100-240V(20W)                                                                                                    |
| Энергопотребление<br>(без нагрузки РоЕ) | <20Вт                                                                                                    |
| Встроенная грозозащита                  | -                                                                                                    |
| Охлаждение                              | Конвекционное (без вентилятора)                                                                                                    |
| Класс защиты                            | -                                                                                                    |
| Размеры (ШхВхГ) (мм)                    | 440x44x220                                                                                                    |
| Способ монтажа                          | Монтаж в 19" стойку                                                                                                    |
| Рабочая температура                     | 0+50 °C                                                                                                    |
| Относительная влажность                 | 0-95% без конденсата                                                                                                    |
| Дополнительно                           | -                                                                                                    |

| Модель                                                                 | SW-62422/MB(330W)                                                                                         |
|------------------------------------------------------------------------|----------------------------------------------------------------------------------------------------|
| Общее кол-во портов                                                    | 26                                                                                                    |
| Кол-во портов FE+PoE                                                   | 24                                                                                                    |
| Кол-во портов FE                                                       | -                                                                                                    |
| Кол-во портов GE+PoE                                                   | -                                                                                                    |
| Кол-во портов GE<br>(не Combo порты)                                   | -                                                                                                    |
| Кол-во портов Combo GE<br>(RJ45+SFP)                                   | 2                                                                                                    |
| Кол-во портов SFP<br>(не Combo порты)                                  | -                                                                                                    |
| Встроенные оптические порты                                            | -                                                                                                    |
| Мощность РоЕ на один порт<br>(макс.) Вт                                | 30                                                                                                    |
| Суммарная мощность всех портов (макс.) (Вт)                            | 330                                                                                                    |
| Стандарты РоЕ                                                          | IEEE802.3af and IEEE802.3at                                                                               |
| Метод подачи РоЕ                                                       | Метод А (1,2+ 3,6-)                                                                                       |
| Топологии подключения                                                  | звезда<br>каскад<br>кольцо                                                                                |
| Буфер пакетов                                                          | 1 МБ                                                                                                    |
| Таблицы МАС-адресов                                                    | 8 К                                                                                                    |
| Пропускная способность<br>коммутационной матрицы<br>(Switching fabric) | 8.8 Гбит/с                                                                                                |
| Скорость обслуживания<br>пакетов (Forwarding rate)                     | 1000Mbps port – 1,488,000 пакетов/с<br>100Mbps port - 148,800 пакетов/с<br>10Mbps port - 14,880 пакетов/с |
| Поддержка jumbo frame                                                  | 2 КБ                                                                                                    |

| Стандарты и протоколы                   | <ul> <li>Port mirror and bandwidth control</li> <li>IEEE802.3x Flow control</li> <li>Support Port Based VLAN / 802 .1Q<br/>Tag VLAN</li> <li>Support IEEE802.3ad Port trunk with<br/>LACP</li> <li>Supports IEEE 802.1p class of<br/>service</li> <li>Support Broadcast storm filter</li> <li>Support DHCP client</li> </ul> |
|-----------------------------------------|----------------------------------------------------------------------------------------------------|
| Управление                              | <ul> <li>Web management – управление<br/>через Web-интерфейс</li> </ul>                                                                                                    |
| Индикаторы                              | SPD – скорость медного порта,<br>ACT – линк медного порта,<br>PoE – подключение PoE устройств<br>PWR – наличие питания,<br>Индикаторы Link/Act, Speed для<br>Combo Uplink портов                                                                                                    |
| Реле аварийной сигнализации             | -                                                                                                    |
| Питание                                 | AC100-240V(20W)                                                                                                    |
| Энергопотребление<br>(без нагрузки РоЕ) | <20Вт                                                                                                    |
| Встроенная грозозащита                  | -                                                                                                    |
| Охлаждение                              | Конвекционное (без вентилятора)                                                                                                    |
| Класс защиты                            | -                                                                                                    |
| Размеры (ШхВхГ) (мм)                    | 440x44x331                                                                                                    |
| Способ монтажа                          | Монтаж в 19" стойку                                                                                                    |
| Рабочая температура                     | 0+45 °C                                                                                                    |
| Относительная влажность                 | 0-95% без конденсата                                                                                                    |
| Дополнительно                           | -                                                                                                    |

\* Производитель имеет право изменять технические характеристики изделия и комплектацию без предварительного уведомления.

#### 10. Гарантия

Гарантия на все оборудование OSNOVO – 60 месяцев с даты продажи, за исключением аккумуляторных батарей, гарантийный срок - 12 месяцев.

В течение гарантийного срока выполняется бесплатный ремонт, включая запчасти, или замена изделий при невозможности их ремонта.

Подробная информация об условиях гарантийного обслуживания находится на сайте <u>www.osnovo.ru</u>

Составил: Елагин С.А.